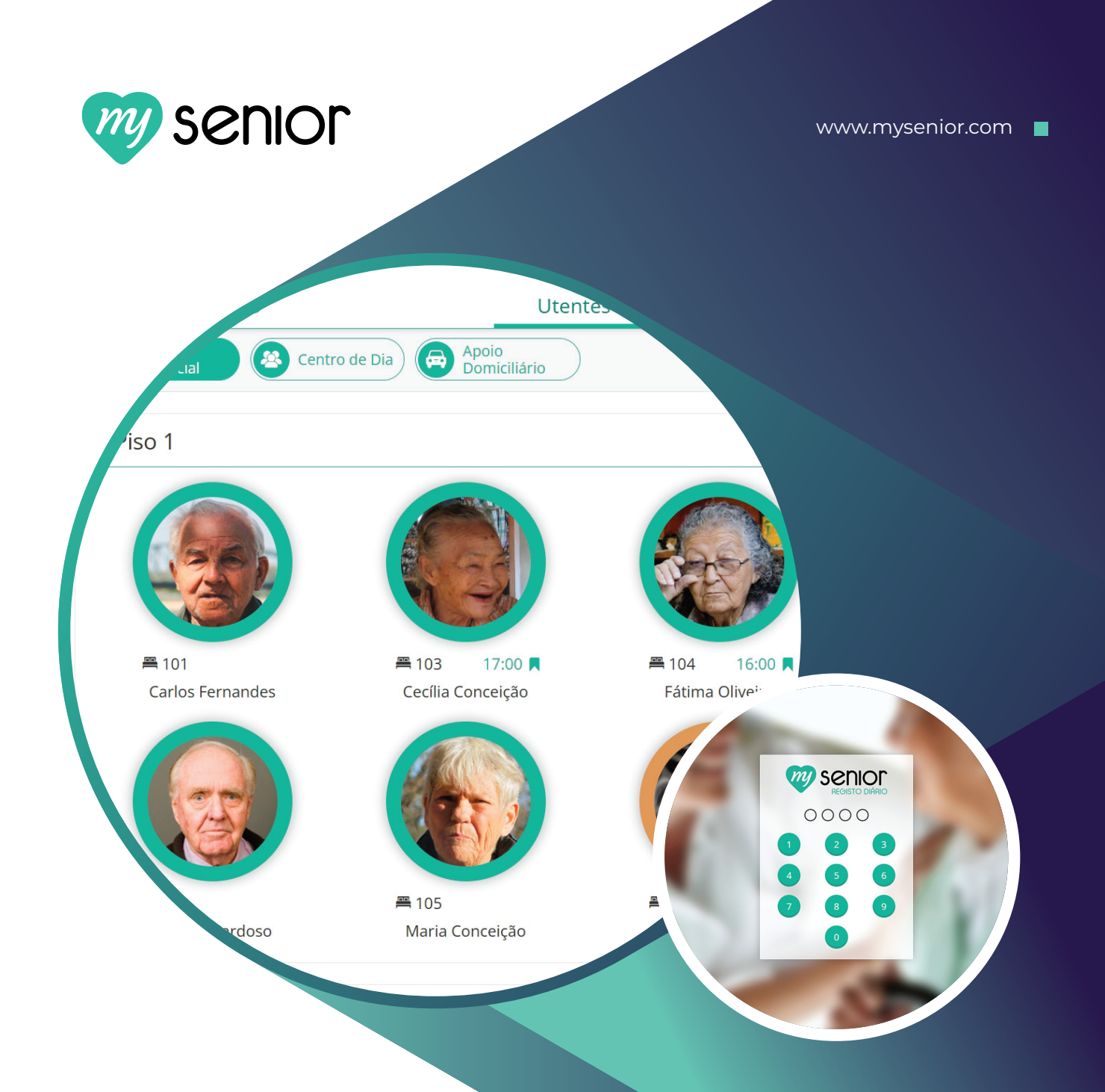

# Manual de Utilização do MySenior **Registo Diário**

Manual de apoio para os Auxiliares de Ação Direta na utilização do Registo Diário do MySenior

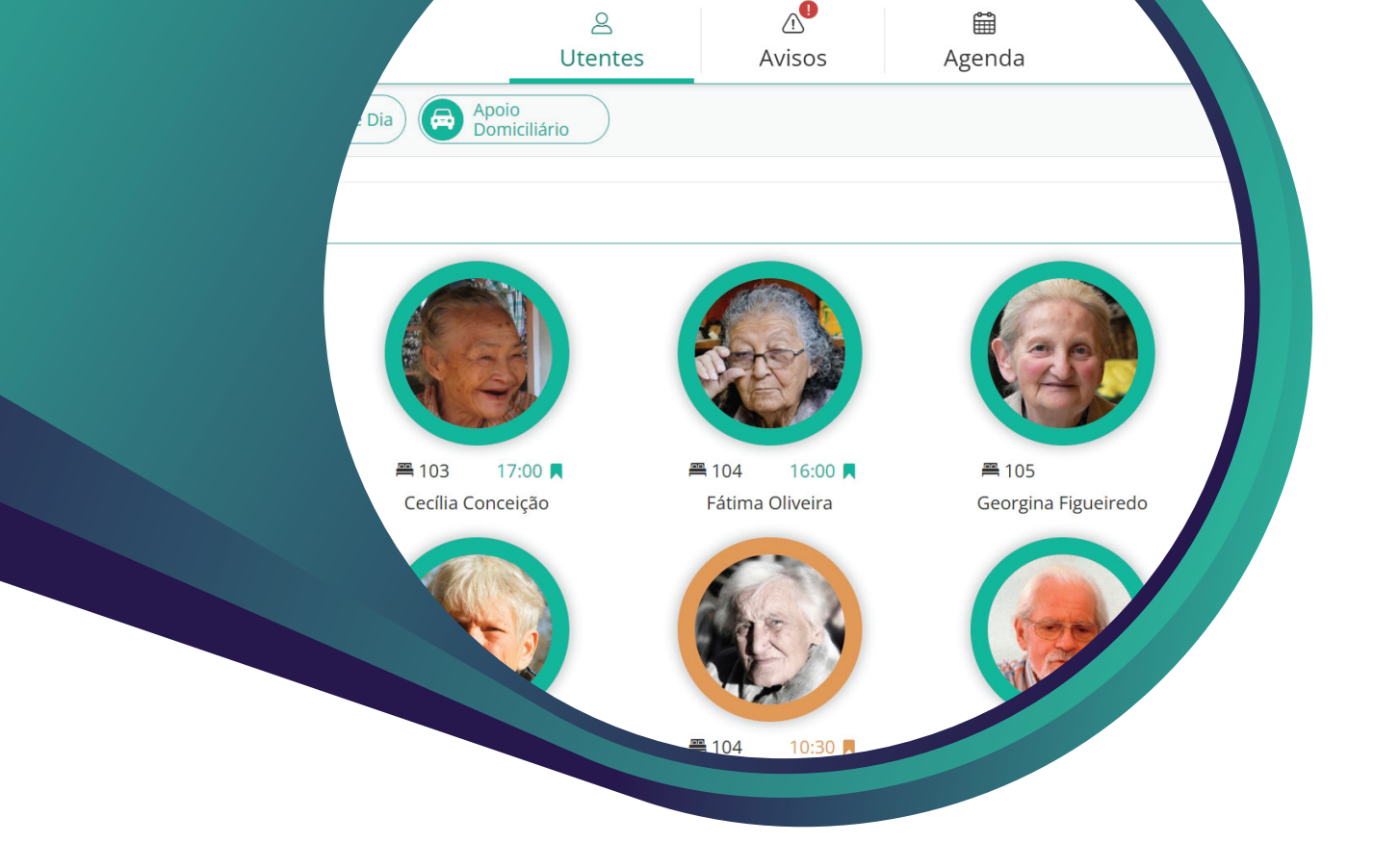

# MySenior Registo Diário

#### Introdução ao Manual de Apoio

Este manual foi desenvolvido para orientar os Ajudantes de Ação Direta na utilização da área de Registo Diário do MySenior.

Aqui, encontrará instruções detalhadas, passo a passo, para registar atividades e aceder a informações essenciais sobre o dia a dia dos utentes.

Além disso, para uma experiência mais intuitiva, incluímos ligações para as Perguntas Frequentes (FAQs) em secções relevantes.

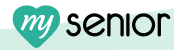

# Índice

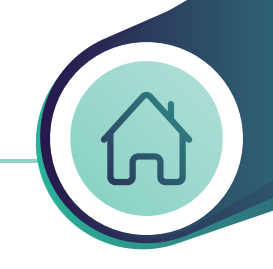

| Aceder ao Registo Diário                                          | 04 | > |
|-------------------------------------------------------------------|----|---|
| Escolher a Respostas Social                                       | 05 | > |
| Significados das cores - Legenda das Cores                        | 06 | > |
| Registar uma Atividade de Vida Diária                             | 07 | > |
| Registar uma Atividade Não Planeada                               | 10 | > |
| Onsultar o <b>Histórico de Registos</b> das Últimas 48 Horas      | 14 | > |
| Aceder e Descarregar a Ficha de Acompanhamento do Utente          | 16 | > |
| Registar uma "Nova Ocorrência"                                    | 18 | > |
| Registar uma " <b>Nova Ausência</b> "                             | 20 | > |
| Registar um "Novo Contacto" - Visitas ou Telefonemas              | 23 | > |
| Registar uma "Nova Comunicação" - Específica ou Geral             | 25 | > |
| Consultar os Avisos - Ocorrências, Alertas e Comunicações         | 28 | > |
| Consultar a Agenda - Visitas, Consultas, Des. Pessoal e Ausências | 30 | > |
| Registar <b>Atividades em Conjunto</b> (com + Ajudante)           | 33 | > |
| Consultar a <b>Escala de Trabalho</b>                             | 37 | > |

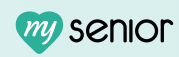

### Aceder ao Registo Diário

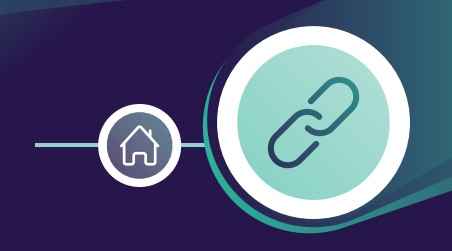

#### Para aceder à área do Registo Diário no MySenior, deve:

1 - Clicar no ícone verde do MySenior.

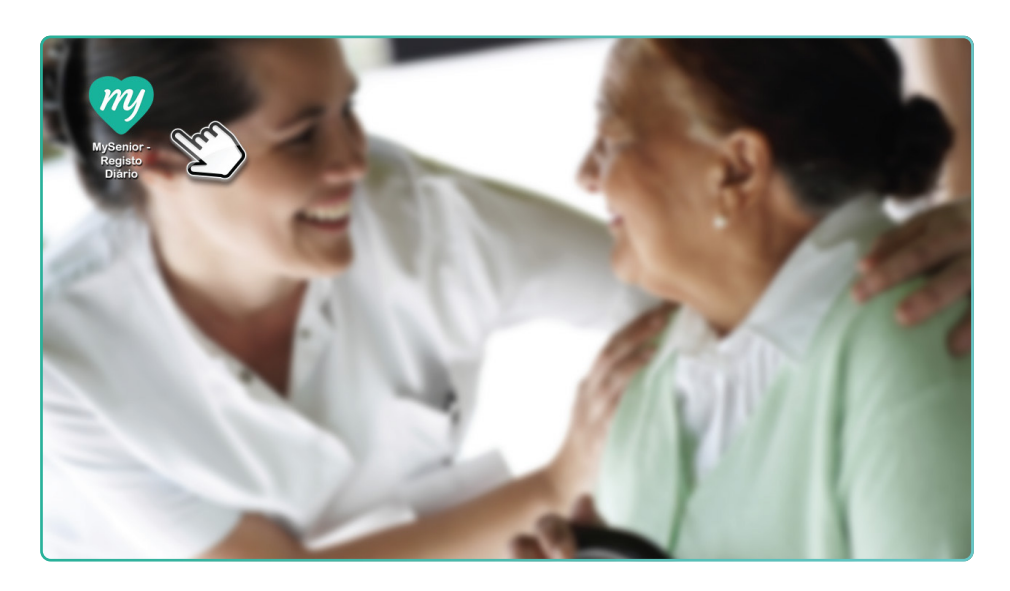

2 - Inserir o seu PIN pessoal.

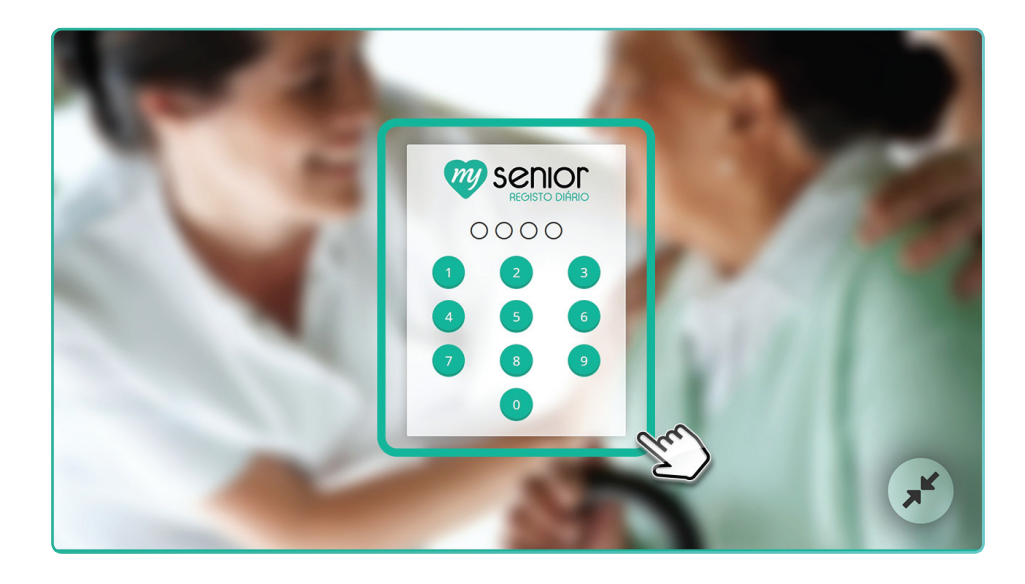

Após o login, será redirecionado para o painel inicial do Registo Diário.

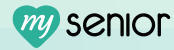

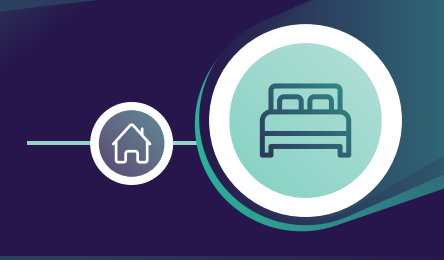

### Nesta página encontram-se todos os Utentes das diferentes respostas sociais.

1 - Ao entrar no MySenior, no canto superior esquerdo, escolha a opção que corresponde à resposta social onde trabalha, garantindo que efetua os registos nos utentes que acompanha.

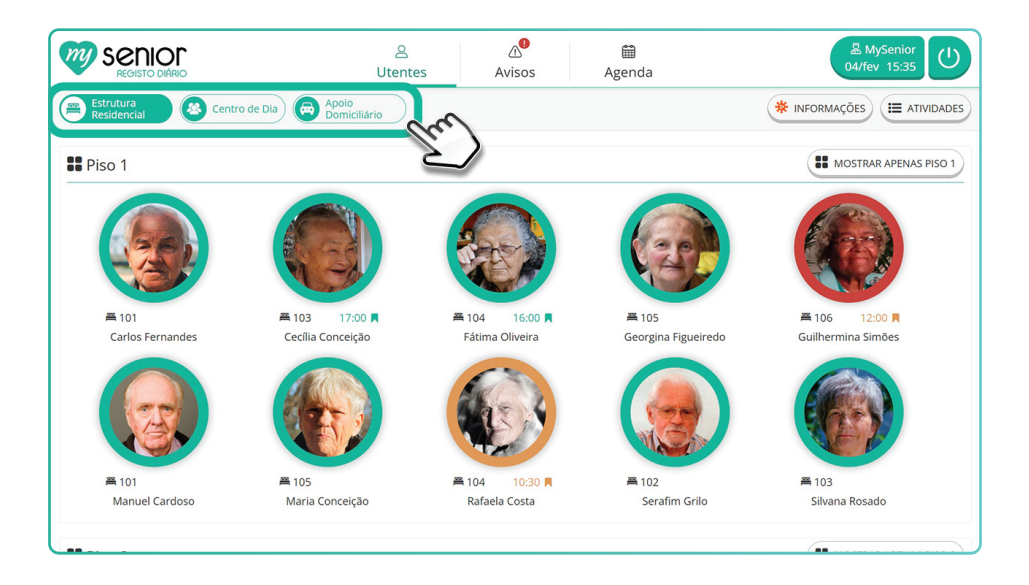

Aqui, pode ver todas as informações, tarefas e funcionalidades associadas à Resposta Social escolhida.

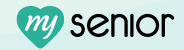

### Significados das Cores Legenda das Cores

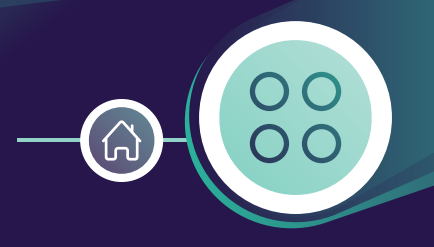

No painel inicial do MySenior, as fotografias dos utentes podem estar rodeadas por diferentes cores. Cada cor tem um significado específico, facilitando a identificação rápida do estado dos registos de cada utente, como mostra a imagem seguinte.

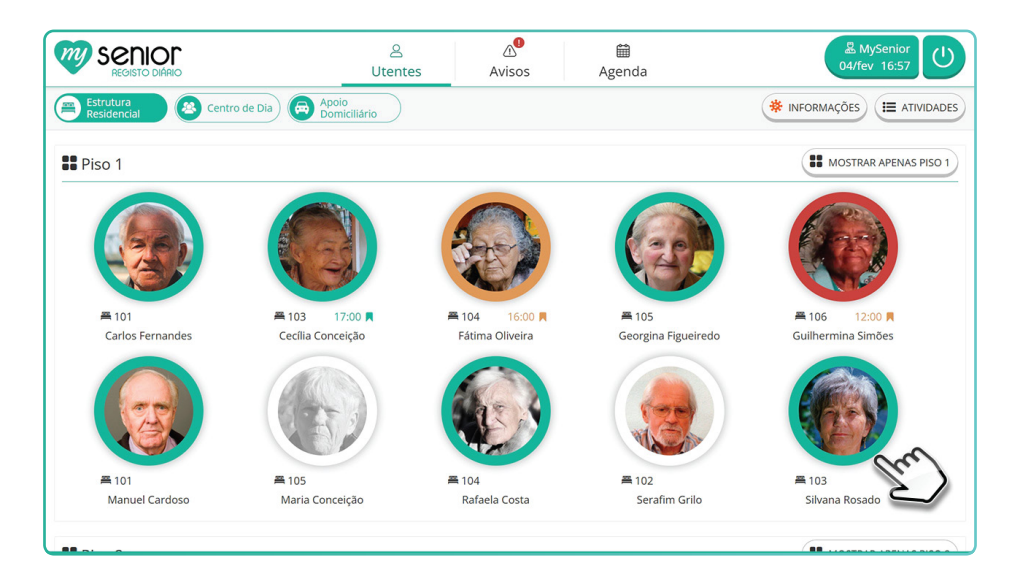

#### Significado das Cores:

- Verde: No turno atual, há atividades de vida diária planeadas que devem ser registadas antes do final do serviço.
- Laranja: O utente tinha uma atividade agendada para uma hora específica, mas essa hora já passou e o registo ainda não foi efetuado. (Exemplo: Uma medicação marcada para às 10:00 que ainda não foi registada às 10:01h.)
- Vermelho: O utente ficou com atividades do turno anterior por registar. (Exemplo: Estamos já no turno da manhã e existem tarefas do turno da noite que não foram registadas.)
- Branco: O utente não tem atividades em atraso e as atividades do turno atual estão todas registadas
- Fotografia a cinzento: O utente encontra-se ausente. (Exemplo: Saiu para consulta ou está de férias em casa da família.)

Caso tenha dúvidas sobre o significado das cores, pode consultar a legenda completa no final da página.

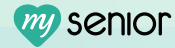

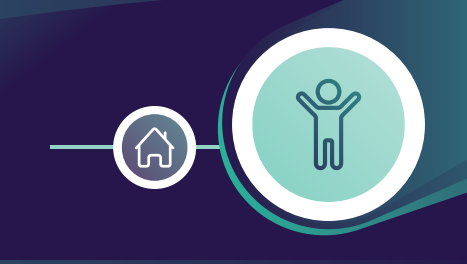

## Este processo permite manter um registo organizado das tarefas realizadas para cada utente.

1 - Aceda ao utente. No turno atual irá encontrar as atividades de vida diária (previamente planeadas pela equipa técnica).

| SENIOR SECIO                                                                                                    | ps Fernandes          | icha de<br>kompanhamento                                                         |
|----------------------------------------------------------------------------------------------------|-----------------------|----------------------------------------------------------------------------------|
| Turno atual                                                                                                    | 06 1                  | fev - Manhã 🕵 Nova 🔊 Nova                                                        |
| Nova<br>Atividade                                                                                                    | Limpeza /<br>rrumação | WC Ocorrência Comunicação                                                        |
| Levantar Refor                                                                                                    | co Hídrico            | nhamento<br>Interior                                                             |
| Pequeno Almoço                                                                                                    | Almoço                | Ocorrências<br>Registado em 2025-02 66 0206 por MyServer<br>Desorientação        |
| Próximo turno                                                                                                    | 06                    | 6 fev - Tarde                                                                    |
| Image: WC         Reform           Image: WC         Image: WC           Image: WC         Image: WC | Co Hidrico            | Jantar<br>Registado em 2025-02 1558 por Catarina Martins<br>Visita<br>José Maria |
| Tratado pas últimas 48 boras                                                                                                    |                       | Registado em 2025-02-03 14:04 por Carla Faria<br>Visita<br>José Maria            |
|                                                                                                    |                       | Registado em 2025-02-02 15:24 por Vera Tavares Telefonema                        |

- 2 Clique na atividade que quer registar. (Exemplo: Troca Fralda.)
- 3 Preencha a "Avaliação" da atividade. Se existirem informações adicionais coloque no campo "Observações".
   (Exemplo: É a última fralda do pacote.)

| Senior<br>REGISTO DIÁRIO    | Carlos Formandor<br>= 101<br>Troca Fralda ×       | AMySenior<br>06/fev 09:13                                  |
|-----------------------------|---------------------------------------------------|------------------------------------------------------------|
| Turno atual                 | Avaliação<br>URINA FEZES URINA E FEZES NÃO TROCOU | Nova<br>Ocorrência                                         |
| Atividade                   | Arr Contro de ajuda<br>Supervisão                 | Nova<br>Ausência Contacto                                  |
| Pequeno Almoço              | Observações É a última fralda do pacote.          | incias                                                     |
|                             | Planeado para<br>2025-02-06 - Turno da Manhã      | os 0306 por MySenior<br>tação                              |
| Próximo turno               | Reforço                                           | TOS<br>2025-02-04 15-58 por Catarina Martins               |
| Lanche                      | + AJUDANTE                                        | i <b>ta</b><br>é Maria<br>2025-02-03 14:44 por Carla Faria |
| Tratado nas últimas 48 hora | ÚLTIMO REGISTO                                    | ita<br>é Maria<br>en 2025-02-402 15:24 por Vera Tavares    |

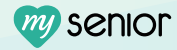

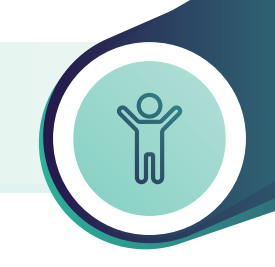

- 4 Adicionar um Ajudante (se aplicável): Caso a atividade tenha sido realizada em conjunto com outro colega, antes de avaliar e marcar como tratada, deve:
  - 4.1 Clicar no botão "+ Ajudante".

| Senior<br>Registo diário                                                                                                    | Carlos Farander Troca Fralda X                                                                                                  | 문 MySenior<br>06/fev 09:29 ()                                                                                                    |
|----------------------------------------------------------------------------------------------------|----------------------------------------------------------------------------------------------------|----------------------------------------------------------------------------------------------------|
| Turno atual Nova Atividade                                                                                                    | EZ Avaliação<br>Li URINA FEZES URINA E FEZES NÃO TROCOU<br>Arr<br>O Tipo de ajuda<br>Supervisão                                 | Nova<br>Ocorrência Comunicação                                                                                                    |
| Pequeno Almoço                                                                                                    | Reforço       Observações         É a última fraida do pacote.         Image: Planeado para         2025-02-06 - Turno da Manhã | encias<br>2025 62 26 6206 por MySenier<br>sorientação                                                                                                    |
| Victoria     Wc       Image: Second second se | Reforce<br>+ AJUDANTE<br>ULTIMO REGISTO<br>Na 7 mease (2024 07 do 14 4c) - Union<br>BS                                          | tos<br>2025 02:04 1558 por Caraina Marens<br>ita<br>é María<br>2025 02:03 14:04 por Carla Faria<br>é María<br>e María<br>2025 02:02 1524 por Vera Tavares<br>Teléfonema |

• 4.2 - Clicar no icon de lista.

**Nota:** Nesta lista aparecem os funcionários que entraram no Registo Diário no turno atual.

• 4.3 - Selecionar o nome do colega que participou na realização da tarefa.

|                              | doc<br>ociar Funcionários                                    | × Q6/fev 09:29                          |
|------------------------------|--------------------------------------------------------------|-----------------------------------------|
| Turno atual                  | O Funcionários que entraram no Registo Diário no turno atual | Nova<br>corrência                       |
| Nova<br>Atividade            | ADELAIDE SANTOS                                              |                                         |
| Levantar Refo                | A ANA MARIA                                                  | Novo<br>Contacto                        |
|                              | ANA SILVA                                                    |                                         |
| Pequeno Almoço               | E ANTÓNIO FARIA                                              | 2 S02.06.09.06 ppr. McSenjor            |
|                              | F ANTÓNIO MARIA                                              | s rientação                             |
| Próximo turno                | H CARLA COSTA                                                | s.                                      |
| WC Refo                      | CATARINA MARTINS                                             | 2 5-02-04 15:58 por Catarina Martins    |
| Lanche                       | J DIAMANTINA ALVES                                           | ilt<br>é aria                           |
|                              | M ELVIRA OLIVEIRA                                            | 2 S-02-03 14:44 por Carla Faria         |
| Tratado nas últimas 48 horas | P ERMELINDA CARVALHO                                         | e aria 2 5-02-02 15:24 por Vera Tavares |
|                              |                                                              | le onema                                |

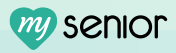

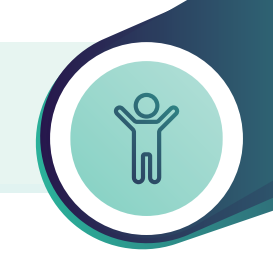

#### Registar uma Atividade de Vida Diária

• 4.4 - Após confirmar os dados e realizar a avaliação, pode marcar a atividade como "**Tratada**".

| Carlos tar<br>Registo DIARIO | Froca Fralda X                                                                                | 恩 MySenior<br>06/fev 09:45                   |
|------------------------------|-----------------------------------------------------------------------------------------------|----------------------------------------------|
| Turno atual                  | Z' Avaliação     URINA FEZES URINA E FEZES NÃO TROCOU                                         | Nova<br>Ocorrência                           |
| Levantar                     | <ul> <li>&gt; Tipo de ajuda</li> <li>Supervisão</li> <li>         Observações     </li> </ul> | Nova<br>Ausência                             |
| Province turne               | 🗇 Planeado para                                                                               | 2025-02-06-09:06 por MySenior<br>sorientação |
| W WC B Reforce               | Adudantes<br>Adelaide Santos, MySenior                                                        | ITOS<br>2025-02-04 1558 por Catarina Martins |
| Lanche                       | + Ajudante<br>ÚLTIMO REGISTO                                                                  | or Carla Faria                               |
| Tratado nas últimas 48 horas | há 7 meses (2024-07-02 1442) - Urina                                                          | 2025-02-02 15:24 por Vera Tavares            |

#### Ver vídeo:

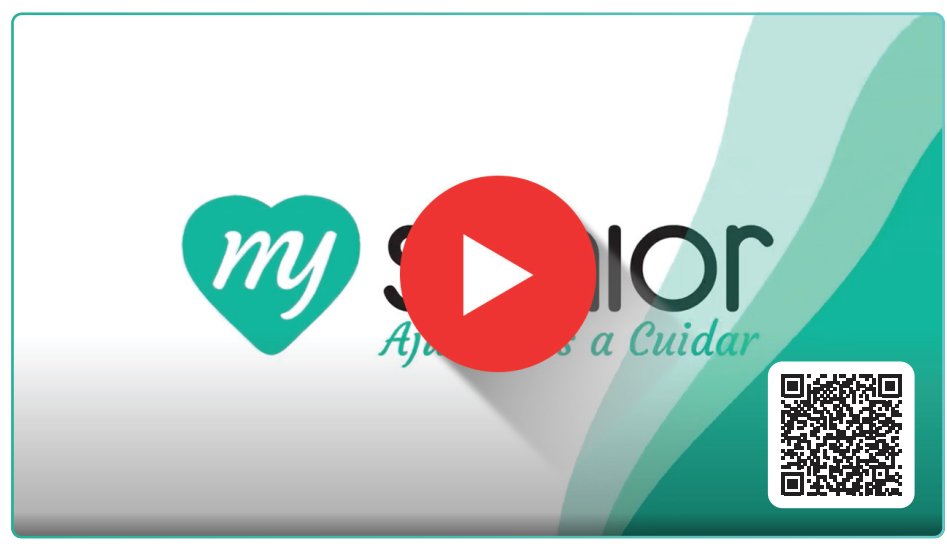

https://mysenior.com/answer/registo-diario/registar-sinais-vitais

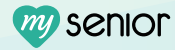

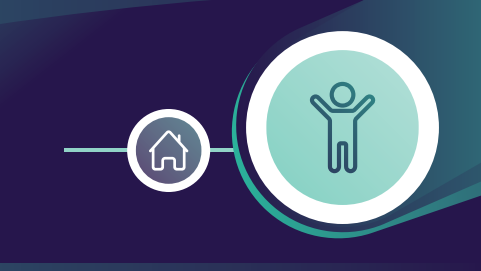

# Este processo permite criar uma atividade que não esteja previamente planeada.

- 1 Selecione o Utente que pretende registar a atividade.
- 2 No turno atual, clique no botão "**Nova Atividade**" que aparece a verde.

| Senior<br>REGISTO DIÁRIO                                                                                                    | Carlos Fernand<br>ឝ 101      | es     | Ficha de<br>Acompanhamento                                        | 是 MySenior<br>06/fev 14:44                                                                                                    |
|----------------------------------------------------------------------------------------------------|------------------------------|--------|-------------------------------------------------------------------|----------------------------------------------------------------------------------------------------|
| Turno atual       Nova<br>Atividade       Acompannamento<br>Interior       Image: Compannamento<br>Interior       Image: Compannamento<br>Interior       Image: Compannamento<br>Interior       Image: Compannamento<br>Interior       Image: Compannamento<br>Interior       Image: Compannamento<br>Interior       Image: Compannamento<br>Interior       Image: Compannamento<br>Interior       Image: Compannamento<br>Interior       Image: Compannamento<br>Interior       Image: Compannamento<br>Interior       Image: Compannamento<br>Interior | Troca Fraida<br>Higiene Oral | Almoço | OG fev - Manhã<br>Pequeno Almoço<br>•••<br>•••<br>Levantar<br>••• | Nova       Nova         Ocorrência       Comunicação         Nova       Comunicação         Nova       Novo         Ausência       Novo         Ocorrências       Nova         Registado em 2025-020-000 por MySenior       Nova |
| Próximo turno                                                                                                    | Reforço Hídrico              | Lanche | 06 fev - Tarde                                                    | Contactos Registado en 2025-02-04 15:58 por Catarina Martins                                                                                                    |
| Acompanhamento<br>토로 Exterior                                                                                                    |                              |        |                                                                   | Wisita           José Maria           Registado em 2025-2403 14:44 por Carla Farla           Image: Stata           José Maria                                                                                                   |
| Tratado nas últimas                                                                                                    | 48 horas                     |        |                                                                   | Registado em 2025-02-02 15:24 por Vera Tavares                                                                                                    |

 3 - Ao carregar no botão "Nova Atividade", será apresentada uma lista de grupos de atividades. Selecione o grupo que corresponde à atividade que deseja registar. (*Exemplo: Higiene Pessoal se pretende registar um banho.*)

|                                                                                                    | Atividade extra                                                                                              | x 06/fev 14:44                                                                                                    |
|----------------------------------------------------------------------------------------------------|----------------------------------------------------------------------------------------------------|----------------------------------------------------------------------------------------------------|
| Turno atual       Nova       Atividade       Acompanhamento       Acompanhamento       Marcella Acompanhamento       Marcella Aco | ALIMENTAÇÃOATIVIDADES EXTERIORAVALIAÇÃOCUIDADOSELIMINAÇÃOFISIOTERAPIAHIDRATAÇÃOHIGIENE PESSOMEDICAÇÃOQUARTOV | Nova<br>corrência<br>Nova<br>Ausência<br>Nova<br>Contacto                                                                                                    |
| Próximo turno                                                                                                    | 06 fev - Tarde                                                                                               | Image: Second Second |
| Tratado nas últimas 48 horas                                                                                                    |                                                                                                    | Registado em 2025-02-02 15:24 por Vera Tavares                                                                                                    |

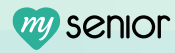

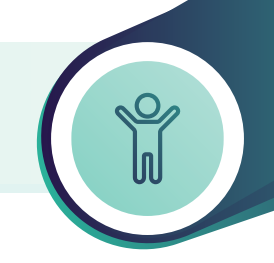

#### Registar uma Atividade Não Planeada

4 - Aparecem várias opções de atividades. Selecione a atividade correspondente àquela que foi realizada. (*Exemplo: Banho.*)

| REGISTO DIAL D                                                                                                    | Atividade extra                         | Ficha de      | ×                                                                                                    | MySenior<br>offev 14:45                  |
|----------------------------------------------------------------------------------------------------|-----------------------------------------|---------------|----------------------------------------------------------------------------------------------------|------------------------------------------|
| Turno atual<br>Nova<br>Atividad<br>Mage<br>Acompanhame<br>Inte<br>Mage<br>Mage | Banho       Banho no Leito       VOLTAR | Higiene Oral  | Unhas                                                                                                    | Nova<br>Comunicação     Novo<br>Contacto |
| Próximo turno                                                                                                    |                                         | 06 fev - Tar  | rde                                                                                                    |                                          |
| WC           COCO           Million           Million           Acompanhamento           Exterior                                                                                                    | Reforço Hidrico                         | Lanche jantar | Contactos Registado em 2025-02-04 15:58 per Cata Soste Maria Registado em 2025-02-04 15:58 per Cata Registrado em 2025-02-04 14:44 per Cata Registrado em 2025-02-04 14:44 per Cata Soste Maria | ina Martins                              |
| Tratado nas última                                                                                                    | s 48 horas                              |               | Registado em 2025-02-02 15:24 por Vera                                                                                                    | Tavares                                  |

 5 - Após selecionar a atividade, verifique a "Avaliação". Se necessário descreva nas "Observações" o motivo que a levou a realizar a atividade extra.

|                                  | Banho X                                                                                                    | B MySenior<br>06/fev 14:47                                        |
|----------------------------------|----------------------------------------------------------------------------------------------------|-------------------------------------------------------------------|
| Turno atual<br>Nova<br>Atividade | <ul> <li>☑ Avaliação</li> <li>FEZ</li> <li>NÃO FEZ</li> <li>♡ Tipo de ajuda</li> <li>Ajuda Total</li> </ul> | Nova<br>corrência Comunicação<br>Nova<br>vusência Contacto        |
| Próximo turno                    | Diservações     C     Atividade não planeada     S                                                          | ias<br>192 06 0006 por Mysimor<br>Ientação                        |
| WC Refc c                        | + AJUDANTE ✓ TRATADO                                                                                        | 5<br>- 102.04 1558 por Catarina Martins                           |
| Tratado nas últimas 48 horas     | ULTIMOS REGISTOS  hoje ontem anteontem  0826 Fe2                                                            | por Carla Farla<br>Infia<br>102.02 15.24 por Vera Tavares<br>nema |

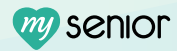

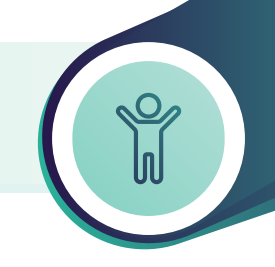

- 6 Adicionar um Ajudante (*se aplicável*). Caso a atividade tenha sido realizada em conjunto com outro colega, antes de avaliar e marcar como tratada, deve:
  - 6.1 Clicar no botão "+ Ajudante".

|                              | Banho X                                         | <sup>®</sup> MySenior<br>06/fev 14:47 ⋃                                                         |
|------------------------------|-------------------------------------------------|-------------------------------------------------------------------------------------------------|
| Turno atual                  | Avaliação     FEZ NÃO FEZ                       | Nova<br>Ocorrência                                                                              |
| Acompanhamento<br>Interior   | ♡ Tipo de ajuda<br>Ajuda Total<br>© Observações | Nova<br>Ausência Novo<br>Contacto                                                               |
| wc 0000                      | Atividade não planeada                          | encias<br>2025-02-06 09:06 por MySerior<br>sorientação                                          |
| Próximo turno                | + AJUDANTE                                      | tos<br>205 02 04 1558 por Catarina Martins<br>Ita                                               |
| Tratado nas últimas 48 horas | ÚLTIMOS REGISTOS                                | e Marra<br>2025 G2 0 1644 por Carla Faria<br>Ita<br>é Marra<br>2025 G2 G2 1524 por Vera Towares |
| Tratado nas últimas 48 horas | 0626-162                                        | 2025-02-02 15:24 por Vera Tavares lefonema                                                      |

• 6.2 - Clicar no icon de lista.

**Nota:** Nesta lista aparecem os funcionários que entraram no Registo Diário no turno atual.

• 6.3 - Selecionar o nome do colega que participou na realização da tarefa.

| SENIOR<br>REGISTO DIARIO     | uncionários                                                | X MySenior<br>06/fev 14:48             |
|------------------------------|------------------------------------------------------------|----------------------------------------|
| Turno atual                  | Funcionários que entraram no Registo Diário no turno atual | Nova<br>corrência                      |
| Nova Atividade               | ADELAIDE SANTOS                                            | Dre                                    |
| Acompanhamento               | ANA MARIA                                                  | Contacto                               |
|                              | ANA SILVA                                                  |                                        |
| wc 0                         | ANTÓNIO FARIA                                              | 10 103                                 |
| F                            | ANTÓNIO MARIA                                              | sc ientação                            |
| Próximo turno H              | CARLA COSTA                                                | t s                                    |
|                              | CATARINA MARTINS                                           | 2C 502-04 15:58 por Catarina Martins   |
| Acompanhamento               | DIAMANTINA ALVES                                           | él aria                                |
|                              | ELVIRA OLIVEIRA                                            | 2C 5-02-03 14:44 por Carla Faria<br>it |
| Tratado nas últimas 48 horas | ERMELINDA CARVALHO                                         | 20 502-02 15:24 por Vera Tavares       |

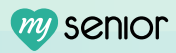

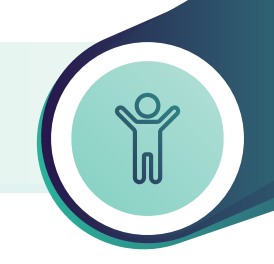

#### Registar uma Atividade Não Planeada

• 6.4 - Após confirmar os dados e realizar a avaliação, pode marcar a atividade como "**Tratada**".

|                                                                                       | Banho                                                                                                    | × 8 MySenior<br>06/fev 14:48                              |
|---------------------------------------------------------------------------------------|----------------------------------------------------------------------------------------------------|-----------------------------------------------------------|
| Turno atual       Nova<br>Atividade       Acompanhamento<br>Interior       M       WC | <ul> <li>Z Avaliação</li> <li>FEZ NÃO FEZ</li> <li>O Tipo de ajuda</li> <li>Ajuda Total</li> <li>O Observações</li> </ul> | Nova<br>Ocorrência<br>Nova<br>Ausência<br>Pincias         |
| Próximo turno                                                                         | Atividade não planeada Adelaide Santos, MySenior                                                                          | 2025-02-06 09:06 por MySenior<br>sorientação<br>rtois     |
| Acompanhamento<br>Exterior                                                            | + AJUDANTE<br>ÚLTIMOS REGISTOS                                                                                            | DO a de los por carla rans<br>por Carla Farta<br>E Marcia |
| Tratado nas últimas 48 horas                                                          | hoje ontem anteontem 0826-Fex                                                                                             | 2025-02-02 15:24 por Vera Tavares                         |

#### Ver vídeo:

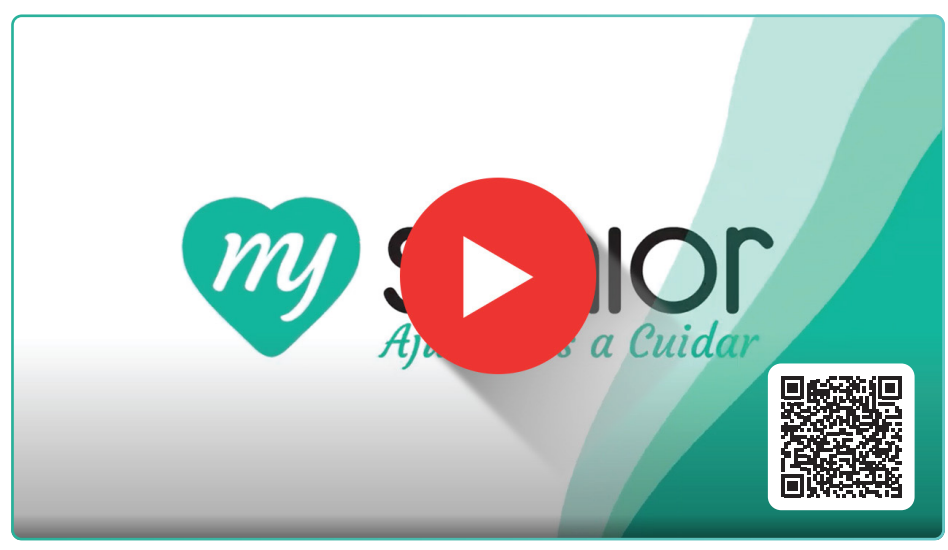

https://mysenior.com/answer/registo-diario/registar-uma-atividade-nao-planeada

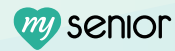

### Histórico de Registos das Últimas 48 Horas

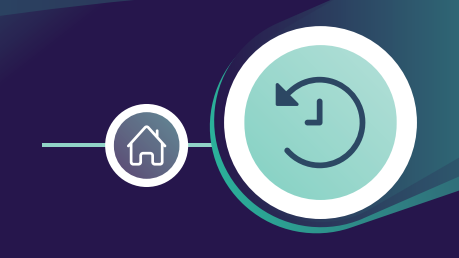

Na secção inferior da página pessoal do Utente, pode consultar as atividades que foram tratadas nas últimas 48 horas.

#### 1. Consultar Histórico

• 1.1 - Selecione o utente que pretende consultar o histórico.

**Nota**: Consegue ver as atividades planeadas para o **turno atual** e **próximo turno**. No caso do utente ter atividades por tratar do turno anterior, irá ver também a vermelho as atividades planeadas do turno anterior - *cenário que não deve acontecer*.

• 1.2 - Abaixo das atividades planeadas, consegue ver uma lista com as **atividades tratadas nas últimas 48 horas**, ou seja, atividades realizadas nos últimos 2 dias.

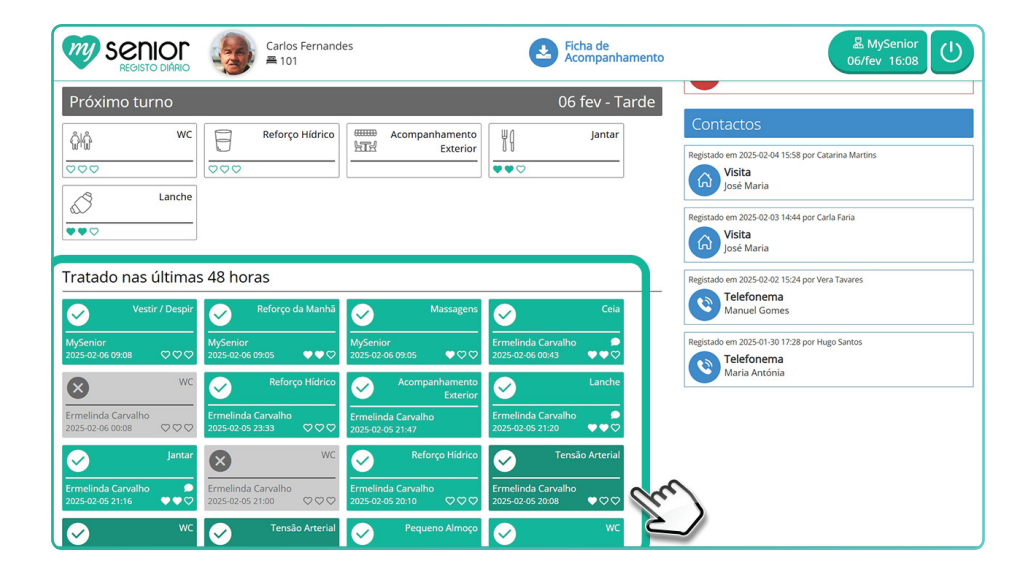

#### Significado das Cores:

- Verde claro Atividades registadas que estavam planeadas;
- Verde escuro Atividades registadas que não estavam planeadas;
- Cinzento Atividades tratadas como não realizadas.
   (Exemplo 1: Muda de fralda planeada mas a fralda estava limpa e não foi necessário trocar. | Exemplo 2: Lanche em que o utente recusou comer.)

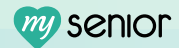

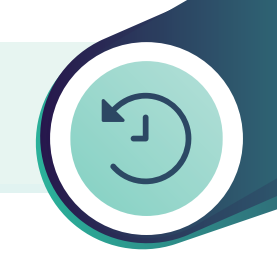

- 2 Alterar ou anular o registo de uma Atividade de Vida Diária
  - 2.1 Dentro da lista de atividades tratadas nas últimas 48 horas, selecione a atividade que pretende alterar ou anular.
  - 2.2 Após selecionar a atividade, pode **alterar** ou **anular** a mesma.
    - Para anular: Clique no botão vermelho "Anular";
    - **Para alterar:** Faça a alteração pretendida e no fim clique no botão verde "**Atualizar**".

|                                                                                                    | Vestir / Despir X                                                                                   | & MySenior<br>06/fev 16:09                                                                           |
|----------------------------------------------------------------------------------------------------|----------------------------------------------------------------------------------------------------|----------------------------------------------------------------------------------------------------|
| Próximo turno                                                                                                    | Z Avaliação<br>FEZ NÃO FEZ                                                                          | itos                                                                                                 |
| 000 000                                                                                                    | ♡ Tipo de ajuda<br>Independente                                                                     | 2025-02-04 15-58 por Catarina Martins<br>i <b>lta</b><br>é María<br>2025-02-03 14-44 por Carla Faria |
| Tratado nas últimas 48 horas                                                                                                    | > Ubervajues                                                                                        | i <b>ta</b><br>é Maria<br>2025-02-02 1524 por Vera Tavares                                           |
| Vestir / Despir<br>MySenior<br>2025-02-06 09:08 ♡ ♡ ♡<br>2025-02-06 09:05                                                                                                    | ⊟ Planeado para<br>2025-02-06 - Turno da Manhã ✓ Tratado em                                         | lefonema<br>nuel Gomes<br>2025-01-30 17:28 por Hugo Santos                                           |
| WC Reform<br>Ermelinda Carvalho<br>2015/02.06.0008 CD CD CD CD CD CD CD CD CD CD CD CD CD                                                                                                    | 2025-02-06 09:08 por MySenior                                                                       | ria Antônia                                                                                          |
| Jantar<br>Ermelinda Carvalho                                                                                                    | X ANULAR + AJUDANTE<br>ÚLTIMOS REGISTOS                                                             | (In)                                                                                                 |
| 2025-02-05 21:16         Image: Constraint of the second second seco | hoje         ontern         anteontern           09368 - Føz         0830 - Føz         08644 - Føz |                                                                                                    |

#### ▲ ATENÇÃO:

- Apenas atividades tratadas no turno atual ou anterior podem ser alteradas ou anuladas.
- Apenas o **colaborador que realizou o registo** da atividade tem permissão para efetuar alterações ou anulá-la.

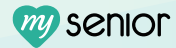

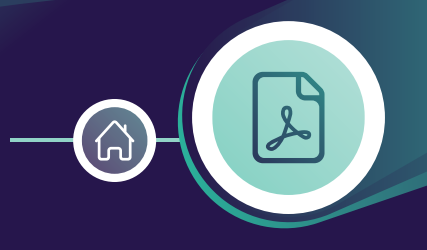

A ficha contém informações importantes sobre o utente, como dados pessoais, histórico clínico, alergias, terapêutica em vigor e últimas avaliações.

- 1. No painel inicial, **selecione o utente.**
- 2 Na barra superior, à direita da fotografia do utente, encontrará a opção para aceder à Ficha de Acompanhamento.

| Senior<br>REGISTO DIÁRIO                                                                                                    | Carlos Fernand<br>ឝ 101 | es                         | Ficha de Acompanhamento    |                                                                                                    |
|----------------------------------------------------------------------------------------------------|-------------------------|----------------------------|----------------------------|----------------------------------------------------------------------------------------------------|
| Turno atual                                                                                                    |                         |                            | 06 fev - Manhã             | Nova Nova                                                                                                    |
| Nova<br>Atividade                                                                                                    | Limpeza /<br>Arrumação  | Peso                       | <b>∲∲</b> wc<br>⊽⊽⊽        | Ocorrência Comunicação                                                                                                    |
| Levantar                                                                                                    | Reforço Hídrico         | Higiene Oral               | Acompanhamento<br>Interior | Ausência Contacto                                                                                                    |
| Pequeno Almoço                                                                                                    | Almoço                  | Troca Fraida               |                            | Ocorrências Registado em 2025-02-00 09:06 por MySenior Registrado em 2025-02-00 09:06 por MySenior Registrado em 2025-02-00 00 Registrado em 2025-02-00 09:06 por MySenior Registrado em 2025-02-00 00 Registrado em 2025-02-00 00 Registrado em 2025-02-00 00 Registrado em 2025-02-00 Registrado em 2025-02-00 Regist |
| Próximo turno                                                                                                    |                         |                            | 06 fev - Tarde             |                                                                                                    |
| Image: Constraint of the second second s | Reforço Hídrico         | Acompanhamento<br>Exterior | jantar<br>♥♥♡              | Contactos Registado em 2025-02-04 1558 por Catarina Martins Visita José Maria                                                                                                    |
| Tratado nas última                                                                                                    | s 48 horas              |                            |                            | Registado em 2025-02-03 14:44 por Carla Faria<br>Visita<br>José Maria<br>Registado em 2025-02-02 15:24 por Vera Tavares                                                                                                    |

**3** - **Clique para descarregar** a ficha de acompanhamento do utente.

 4 - Poderá escrever uma observação adicional necessária para completar a ficha de acompanhamento deste utente. (Exemplo: O Sr. Carlos nos últimos dias queixa-se de dores de cabeça constantes, hoje caiu às 7:30h e encontra-se desorientado.)

| Turno atual       |          | Ficha de acompanhamento para o utente Carlos Fernandes gerada a ped<br>MySenior - 2025-02-06 17:03                             | ido de Nova 😡 Nova                            |
|-------------------|----------|----------------------------------------------------------------------------------------------------|-----------------------------------------------|
| Nova<br>Atividada | <u>í</u> | Esta informação fica registada, continue apenas em caso de necessidade.<br>r                                                   | Correncia                                     |
| Atividade         |          | Observações adicionais para a ficha de acompanhamento                                                                          | Nova Novo                                     |
| Levantar          | Refe     | O Sr. Carlos nos ultimos dias queixa-se de dores de cabeça constantes,<br>hoje caiu às 7:30h horas e encontra-se desorientado. | usência                                       |
| ***               | 000      |                                                                                                    | _                                             |
| Pequeno Almoço    | WQ       |                                                                                                    | ias                                           |
|                   |          |                                                                                                    | 2002-06 09:06 por MySenior                    |
|                   |          |                                                                                                    |                                               |
| Próximo turno     |          |                                                                                                    |                                               |
| ŵش wc             | Refe     | CANCELAR                                                                                                    | NTINUAR                                       |
| 200               | 000      |                                                                                                    | a free spor catarina martins                  |
| Lanche            |          |                                                                                                    |                                               |
|                   |          |                                                                                                    | Registado em 2025-02-03 14:44 por Carla Faria |

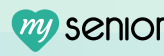

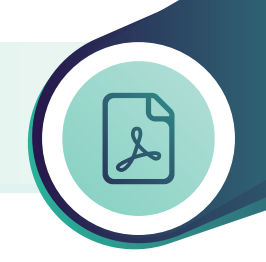

5 - Clique em continuar e automaticamente irá ser descarregado um PDF para o seu computador tátil.

| 1ei. 210 936 435 1 info@myser | nior.com                  |                                |                          |
|-------------------------------|---------------------------|--------------------------------|--------------------------|
|                               | Ficha de aco              | ompanhamento                   |                          |
| Emitido em: 14 de fever       | eiro de 2025              |                                | Funcionário: Hugo Santos |
|                               | Dados                     | do utente                      |                          |
| Nome completo                 |                           |                                |                          |
| Carlos Daniel Santos Fei      | rnandes                   |                                | -                        |
| Data Nascimento               |                           | Sexo                           | 136                      |
| 1928-10-15 (96 anos)          |                           | Masculino                      |                          |
| Responsável                   |                           | Contacto                       |                          |
| Mário Fernandes               |                           | 967 823 236                    |                          |
| Grupo Sanguíneo               | Centro de saúde           | Médico                         | Contacto                 |
| A+                            | Centro de Saúde do Lumiar | Dr.ª Joana Vasconcelos Pereira | 962 412 656              |
| Cartão Contribuinte           | Cartão de Cidadão         | Segurança Social               | Número de Utente         |
| 108521523                     | 86541252                  | 12512578938123                 | 15756391                 |
| SAMS                          |                           |                                |                          |
| 9612315/10                    |                           |                                |                          |
|                               | la et                     | 14                             |                          |
|                               | inst                      | ituiçao                        |                          |
| Instituição                   |                           |                                |                          |
| Organização de Demons         | tração MySenior           |                                |                          |
| Data de Admissão Nº Processo  |                           | Contacto                       |                          |
| 2017-01-01                    | 1/2017                    | 210 936 4                      | 35                       |
|                               | Obse                      | rvações                        |                          |

**Nota:** A ficha contém informações pessoais do utente, incluindo:

Historial Clínico, Patologias, Alergias, Restrições Alimentares, Terapêutica, Últimos dados dos sinais vitais registados.

Esta ficha é útil para encaminhamentos hospitalares e consultas. Pode ser personalizada ou inativada na Gestão (Administração), mas permanece acessível no processo do utente.

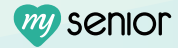

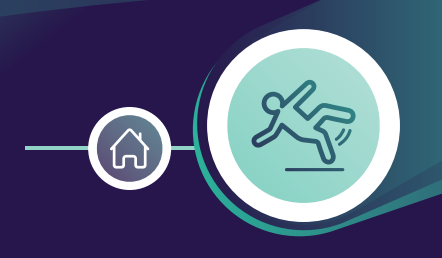

As ocorrências são registos cruciais de eventos inesperados e potencialmente graves relacionados à saúde do utente. Funcionam como alertas vermelhos, sinalizando situações que exigem atenção imediata da equipa de cuidados.

- 1 Aceda ao **painel inicial**.
- 2 Selecione o **utente** para o qual deseja registar a ocorrência.
- **3** À direita do painel, encontra um conjunto de **4 funcionalidades**.

| Senior<br>Registo Diário   | Manuel Cardos<br>₽ 101       | 50               | Ficha de<br>Acompanhamento | B MySenior<br>06/fev 17:02 ⋃                                   |
|----------------------------|------------------------------|------------------|----------------------------|----------------------------------------------------------------|
| Turno atual                |                              |                  | 06 fev - Manhã             | Nova Nova                                                      |
| Nova<br>Atividade          | <u>ර</u> ්ගී wc              | Troca Roupa Cama | Medicação PA               | Ocorrência                                                     |
| Higiene Oral               | Troca Fraida                 | Reforço Hídrico  | ♥♥♥       Glicémia Capilar | Nova<br>Ausência Novo<br>Contacto                              |
| ×<br>♥♥♡                   | 000                          | 000              |                            | O correlia da c                                                |
| Temperatura                |                              | Pequeno Almoço   | Reforço da Manhã           | Ocorrencias Registado em 2025-02-06 10:11 por Diamantina Alves |
| Acompanhamento<br>Interior | Acompanhamento a<br>Consulta |                  |                            | Hipotensão                                                     |
|                            |                              |                  |                            | Contactos                                                      |
| Próximo turno              |                              |                  | 06 fev - Tarde             | Registado em 2025-02-04 15:10 por Rita Antunes<br>Visita       |
| Medicação Lanche           | Peso                         | Reforço Hídrico  | Temperatura                | José António<br>Registado em 2025-02-03 17:35 por Idalina Melo |
|                            |                              | 000              |                            | Telefonema<br>Pedro Filipe                                     |
| Jantar                     | Lanche                       | Acompanhamento   | Massagens                  | Reeistado em 2025-02-03 17:12 por loaquim Santos               |
|                            | • \ \ \                      |                  | 000                        | Visita                                                         |

4 - Clique na opção "**Nova Ocorrência**" para iniciar o registo.

5 - Aparece uma lista com as ocorrências mais frequentes na população idosa. (Exemplo: Agitação noturna, Ferida, Recusa da medicação, Queda, entre outros.)

**Nota:** Se não encontrar a ocorrência desejada na lista, terá sempre a opção "Outra" no fim da lista para registar uma ocorrência personalizada.

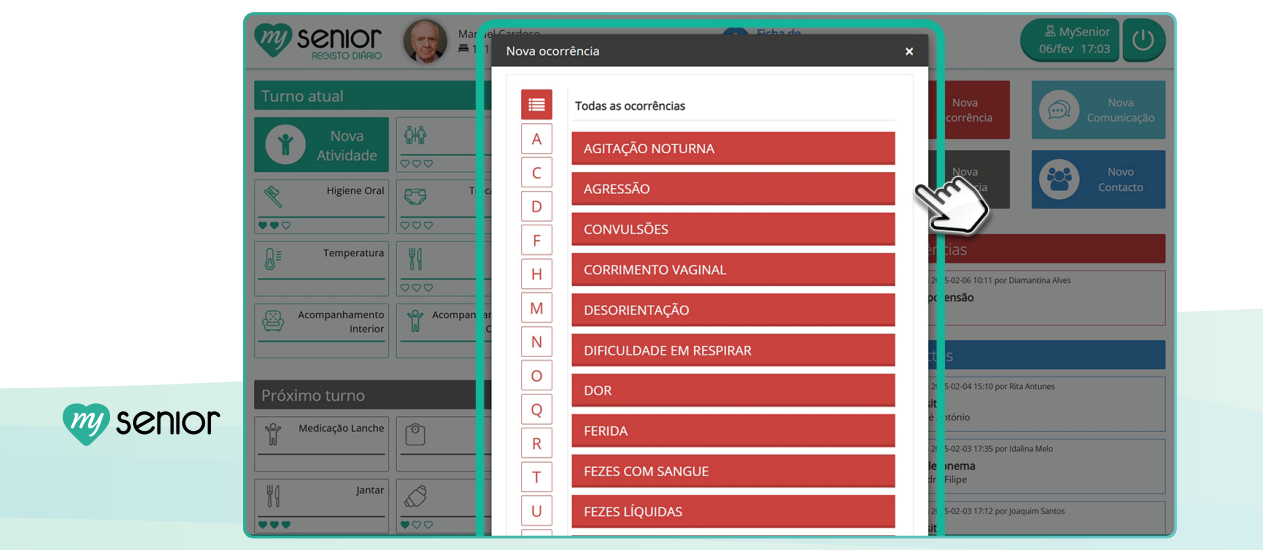

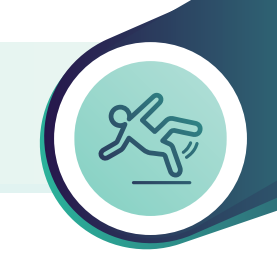

6 - Selecione a ocorrência que melhor descreve a situação. (Exemplo: Recusa de Medicação.)

7 - Preencha as observações, após selecionar a ocorrência, terá a opção de descrever no campo de observações: o que aconteceu; como se encontra o utente e/ou quais foram os procedimentos realizados.

(Exemplo: Recusou a medicação do almoço. Falei com a Enfermeira Joana.)

**Nota:** Recomenda-se sempre um registo o mais completo possível, para facilitar o trabalho da equipa e garantir clareza do procedimento realizado.

| Senior<br>Registo Diário   | Mar relCardo                 | usa de Medicação                                                | Ficha da          | ★ MySenior<br>06/fev 17:03                                |
|----------------------------|------------------------------|-----------------------------------------------------------------|-------------------|-----------------------------------------------------------|
| Turno atual                | 0                            | bservações                                                      |                   | Nova Nova                                                 |
| Nova                       | ۵٬۵۵                         | Recusou a medicação do almoço.<br>Falei com a Enfermeira Joana. |                   | corrência Comunicação                                     |
| Atividade                  |                              |                                                                 |                   | Nova Novo                                                 |
| Higiene Oral               | C T C                        |                                                                 | _                 | Ausência Contacto                                         |
| •••                        | 000                          |                                                                 |                   | SRAVAR                                                    |
| Temperatura                | M Nunoco                     | requeno Annoço 🔤                                                | terorço da Marina | Cher                                                      |
|                            | 000                          |                                                                 |                   | Registado em 2 por Diamantina Alves                       |
| Acompanhamento<br>Interior | Acompanhamento a<br>Consulta |                                                                 |                   |                                                           |
|                            |                              |                                                                 |                   | Contactos                                                 |
| Próximo turno              |                              |                                                                 | 06 fev - Tarde    | Registado em 2025-02-04 15:10 por Rita Antunes Visita     |
| Medicação Lanche           | Peso                         | Reforço Hídrico                                                 | Temperatura       | José Antônio                                              |
|                            |                              |                                                                 |                   | Registado em 2025-02-03 17:35 por Idalina Melo Telefonema |
| Jantar                     | Lanche                       | Acompanhamento                                                  | Massagens         | Pedro Filipe                                              |
| ***                        | •00                          |                                                                 |                   | Registado em 2025-02-03 17:12 por Joaquim Santos          |

#### Ver vídeo:

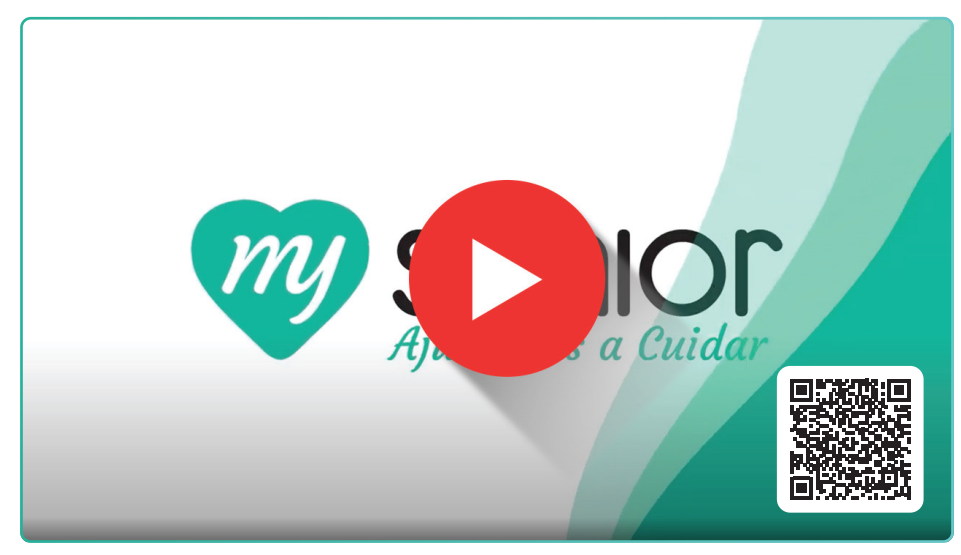

https://mysenior.com/answer/registo-diario/registar-uma-ocorrencia

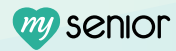

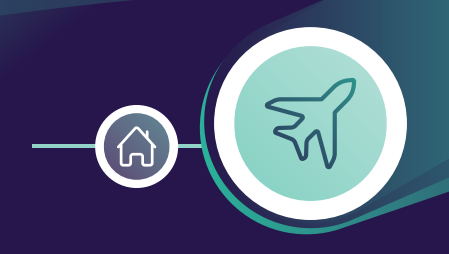

As ausências são registos de que um utente não está presente num determinado momento. Isso pode acontecer por diversos motivos. (Exemplo: Saída para consultas médicas, visita de familiares, passeios, outros motivos.)

- **1** No painel inicial, selecione o **utente** para o qual deseja registar a ausência.
- 2 À direita, no conjunto de 4 funcionalidades, clique em "**Nova Ausência**".

| Senior<br>REGISTO DIÁRIO   | Manuel Cardos<br>₹ 101       | :0               | Ficha de<br>Acompanhamento | ■ MySenior<br>06/fev 17:02                                     |
|----------------------------|------------------------------|------------------|----------------------------|----------------------------------------------------------------|
| Turno atual                |                              |                  | 06 fev - Manhã             | Nova Nova                                                      |
| Nova                       | ୍ଭିଲ୍ଡି wc                   | Troca Roupa Cama | Medicação PA               | Ocorrência Comunicação                                         |
| Atividade                  | 000                          |                  |                            | Nova Novo                                                      |
|                            |                              |                  | Glicemia Capilar           | hun                                                            |
| Temperatura                | Almoço                       | Pequeno Almoço   | Reforço da Manhã           | Ocorrências                                                    |
|                            | 000                          | •••              |                            | Registado em 2025-02-06 10:11 por Diamantina Alves             |
| Acompanhamento<br>Interior | Acompanhamento a<br>Consulta |                  |                            |                                                                |
|                            |                              |                  |                            | Contactos                                                      |
| Próximo turno              |                              |                  | 06 fev - Tarde             | Registado em 2025-02-04 15:10 por Rita Antunes Visita          |
| Medicação Lanche           | Peso                         | Reforço Hídrico  | Temperatura                | José António<br>Reeistado em 2025-02-03 17:35 por Idalina Melo |
|                            |                              | 000              |                            | Telefonema<br>Pedro Filipe                                     |
| Jantar                     | Lanche                       | Acompanhamento   | Massagens                  | Registado em 2025-02-03 17:12 por Joaquim Santos               |
|                            | $\bullet \oslash \oslash$    |                  | 000                        | Visita                                                         |

3 - Caso a ausência seja programada, defina a data e hora de início e fim da ausência.

**Nota:** A data e hora de fim não são obrigatórias, pois em situações como hospitalização, o regresso do utente pode ser incerto.

|                   | Nova Ausência ×                                                                                                    | MySenior<br>fev 17:03 |
|-------------------|----------------------------------------------------------------------------------------------------|-----------------------|
| Turno atual       | Início de ausência<br>2005-0206                                                                                                    | Nova<br>Comunicação   |
| Nova<br>Atividade | 1703 V                                                                                                    | Novo                  |
| Higiene Oral      | Fim de ausência                                                                                                    | Contacto              |
| Temperatura       | ∽ an tas                                                                                                    |                       |
| Acompanhamento    | Cusar vações a 502.05 (151 per Dumento A<br>Fel hospitalizado.<br>Levou a Ficha de acompanhamento.                                                                                                    | ves                   |
|                   | 5                                                                                                    |                       |
| Próximo turno     | E GRAVAR IS 10 por Rita Antrunes                                                                                                    |                       |
| Medicação Lanche  | TTTT I Kille Mile                                                                                                    |                       |
| Jantar La         | Inche Remmanhamento Con Massagens Reported Timpe Reported to Transfer Section 2017 (2017) (2017) (20 | 35                    |
| <b>444</b>        | Visita                                                                                                    |                       |

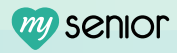

#### Registar uma "Nova Ausência"

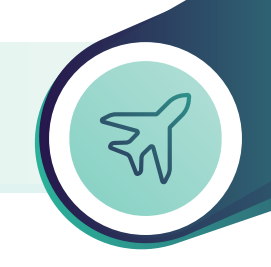

- 4 Se a ausência for momentânea, esta não precisa de ser programada, podendo ser iniciada no momento.
- 5 Observações Adicionais: Há uma caixa de observações onde o utilizador pode registar informações adicionais.
   (Exemplo: Se o utente saiu acompanhado e qual será a previsão de regresso.)
- 6 Gravar Ausência: Por fim clique no botão de "Gravar". Enquanto o utente estiver ausente, a fotografia irá surgir a cinza com o contorno branco.

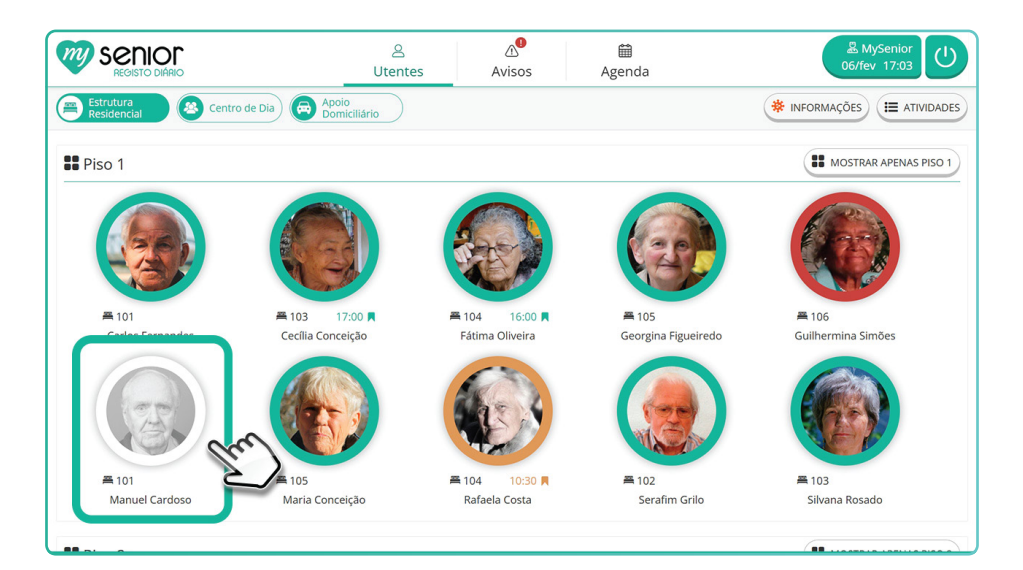

#### Ver vídeo:

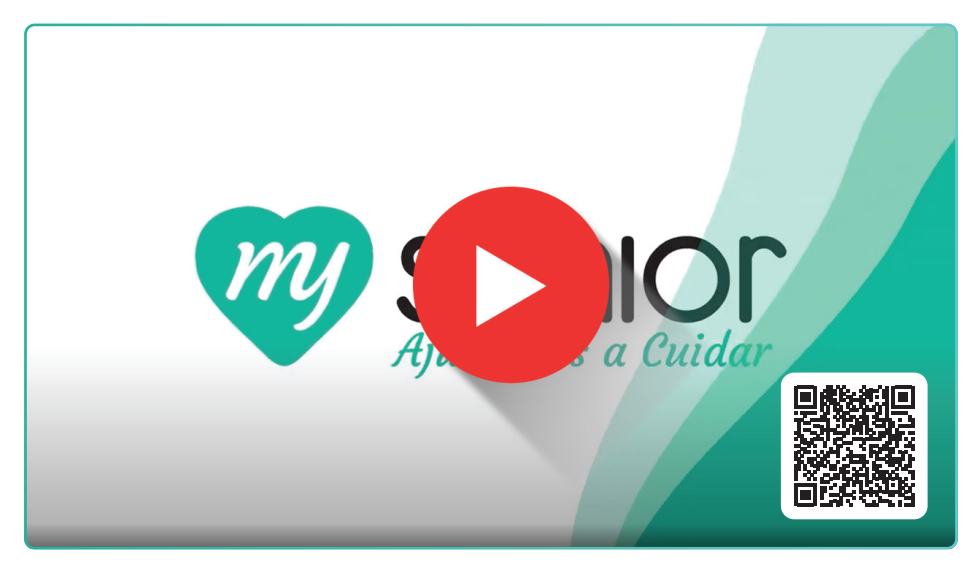

https://mysenior.com/answer/registo-diario/registar-uma-ausencia

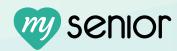

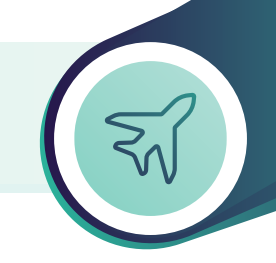

#### Como terminar a Ausência

- **1 Para terminar a ausência**, selecione a fotografia do Utente.
- 2 No painel de notificações, abaixo das quatro funcionalidades à direita, localize e clique na caixa de texto da ausência (apresentada a cinzento).

| Senior<br>Registo Diário                                                                                                    | Manuel Cardoso<br>≝ 101                                                   |                                                              | Ficha de<br>Acompanhamento | 器 MySenior<br>06/fev 17:03                                                                         |
|----------------------------------------------------------------------------------------------------|---------------------------------------------------------------------------|--------------------------------------------------------------|----------------------------|----------------------------------------------------------------------------------------------------|
|                                                                                                    | Utente a<br>Desde 2025-02-06 17:03, sem<br>Foi hospitalizado. Levou a Fic | usente<br>data de regresso definida<br>ha de acompanhamento. |                            | Nova<br>Ocorrência         Nova<br>Comunicação           Nova<br>Ausência         Novo<br>Contacto |
| Turno atual                                                                                                    |                                                                           |                                                              | 06 fev - Manhã             | Ocorrências                                                                                        |
| Nova<br>Atividade                                                                                                    | WC         WC           ♡♡♡♡         WC                                   | Troca Bollapa Cama                                           | Meticação PA               | Registado em 2025-02-06 10:11 por Diamantina Alves Wipotensão                                      |
| Image: state of the state of the |                                                                           | Reforto Hídrico     S                                        | Glicórria Capilar          | Ausências<br>Registado em 2025-02-06 17:03 por MyServior                                           |
|                                                                                                    |                                                                           | Pequeño Almoço                                               | Reforcergia Manhā          | De: 2025-02-06 17:03<br>Até:-<br>Foi hospitalizado. Levou a Ficha de acompanhamento.               |
| Acomparithamento<br>Interior                                                                                                    | Acompanifiamento a<br>Consulta                                            |                                                              | C                          | Registado em 2025-02-04 15:10 por Rita Antunes<br>Visita<br>Visita                                 |

**3** - De seguida, clique no botão "**Terminar**".

| Senior<br>REGISTO DIÁRIO    | Manuel Carro<br>≝ 101 Au  | sência              | Ficha de                                              | ×                                                           | MySenior<br>06/fev 17:03      |
|-----------------------------|---------------------------|---------------------|-------------------------------------------------------|-------------------------------------------------------------|-------------------------------|
|                             |                           | Início de ausência  | 2025-02-06 17:03                                      | Nova                                                        | Nova                          |
|                             | Ut                        | Fim de ausência     | Sem data definida                                     |                                                             | Comanicação                   |
|                             | Desde 2025-02-0           | Última alteração em | 2025-02-06 17:03 por MySenior                         | Nova<br>Ausência                                            | Novo<br>Contacto              |
|                             | Foi hospitalizado         | Observações         | Foi hospitalizado.<br>Levou a Ficha de acompanhamento |                                                             |                               |
| Turno atual                 |                           |                     |                                                       | incias                                                      |                               |
| Nova<br>Atividade           |                           |                     |                                                       | TERMINAR 2005 % 10:11 por                                   | Diamantina Alves              |
| Higiene Oral                | CON Ca Fraid              |                     | lidrico                                               | Ausências                                                   | MySenior                      |
|                             |                           |                     | Imoço                                                 | De: 2025-02-06 17:03<br>Até: -<br>Foi hospitalizado. Lev    | ou a Ficha de acompanhamento. |
| Acompanyhamento<br>Interior | Acompanyamento<br>Consult | a                   |                                                       | Contactos                                                   |                               |
|                             |                           |                     |                                                       | Registado em 2025-02-04 15:10 por<br>Visita<br>Iosé António | Rita Antunes                  |

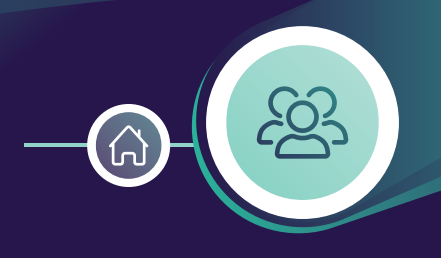

# O MySenior permite-lhe registar todas as visitas e telefonemas que são feitos aos seus utentes.

- 1 No painel inicial, selecione o **utente** para o qual deseja registar o contacto.
- 2 À direita, no conjunto de 4 funcionalidades, clique na opção "**Novo Contacto**".

| Senior<br>REGISTO DIÁRIO   | Manuel Cardos                   | o                | Ficha de<br>Acompanhamento | & MySenior<br>06/fev 17:02                                                    |
|----------------------------|---------------------------------|------------------|----------------------------|-------------------------------------------------------------------------------|
| Turno atual                |                                 |                  | 14 fev - Manhã             | Nova Nova                                                                     |
| Nova<br>Atividade          | <mark>ଜ୍ୟିନ୍ତି wc</mark><br>ତତତ | Troca Roupa Cama | Medicação PA               | Ocorrência                                                                    |
| Higiene Oral<br>♥♥♡        | Troca Fralda                    | Reforço Hídrico  | Glicémia Capilar           | Ausência Contacto                                                             |
| Temperatura                |                                 | Pequeno Almoço   | Reforço da Manhã           | Ocorrências<br>Registado em 2025-02-10 10:11 por Diamantina Alves             |
| Acompanhamento<br>Interior | Acompanhamento a<br>Consulta    |                  |                            | Contactos                                                                     |
| Próximo turno              |                                 |                  | 14 fev - Tarde             | Registado em 2025-02-13 15:21 por Joana Marques Visita                        |
| Medicação Lanche           | Peso Peso                       | Reforço Hidrico  | Temperatura                | José António Registado em 2025 02:09 16:40 por Margarida Gavetanho Telefonema |
| Jantar                     | Lanche                          | Acompanhamento   | Massagens                  | Pedro Filipe Registado em 2025-02-07 15:57 por Rui Manuel Prudêncio Visita    |

**3 - Escolha o Tipo de Contacto - Visita** ou **Telefonema**.

| REGISTO DIÁRIO             | Mar .el Cardeno Eicha de<br>El 1 Novo contacto de Manuel Cardoso | X MySenior<br>06/fev 17:03                                                 |
|----------------------------|------------------------------------------------------------------|----------------------------------------------------------------------------|
| Turno atual                | Tipo de Contacto                                                 | Nova Nova                                                                  |
| Nova<br>Atividade          | 🕯 💦 Visita 💽 Telefonema                                          | Nova R Novo                                                                |
| Higiene Oral               |                                                                  | usência Contacto                                                           |
| Temperatura                | Almoço Pequeno Almoço U Reforço da Manhã                         | OCOFFÉ                                                                     |
| Acompanhamento<br>Interior | Acompanhamento a<br>Consulta                                     | Contactos                                                                  |
| Próximo turno              | 14 fev - Tarde                                                   | Registado em 2025-02-13 15:21 por Joana Marques Visita                     |
| Medicação Lanche           | Peso Reforço Hidrico                                             | Registado em 2025-02-09 16:40 por Margarida Gavetanho Telefonema           |
| Jantar<br>Jantar           | Lanche Acompanhamento Exterior Massagens                         | Pedro Filipe Registado em 2025-02-07 15:57 por Rui Manuel Prudêncio Visita |

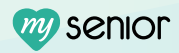

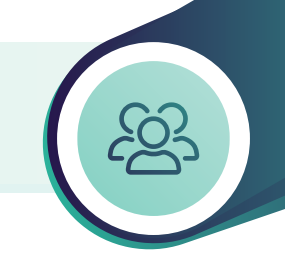

- 4 Após selecionar o tipo de contacto, o utilizador deverá selecionar quem realizou o contacto ao utente (Visita ou Telefonema).
  - 4.1 Também pode deixar informações no campo de observações, caso seja necessário.

| War al Cardeen<br>REGISTO DIARO                  | loso ×                           | & MySenior<br>Ob/fev 17:03 |                     | vo contacto de Manuel Cardoso                  | & MySenior<br>06/fev 17:03                                     |
|--------------------------------------------------|----------------------------------|----------------------------|---------------------|------------------------------------------------|----------------------------------------------------------------|
| Turno atual Tipo de contacto                     | Nova                             | Nova<br>Comunicación       | atual               | lipo de contacto                               |                                                                |
| Nova Atividade                                   | inema                            |                            | Nova                | 🔊 Visita 🔇 Telefonema                          | Cher                                                           |
| Reletionar pessoa(s)                             | não) Nova<br>Ausência            | Novo<br>Contacto           | Higiene Oral        | ielecionar pessoa(s)<br>✓ José António (Irmão) | Novo<br>Contacto                                               |
| Maria Antónia (f                                 | Nora)                            | 0-                         |                     | Maria Antónia (Nora)                           | er ias                                                         |
| Pedro Filipe (Fili                               | 10) 2 502-10 1011 per Da         | ianantina Alues            |                     | Pedro Filipe (Filho)                           | a 542-10 1011 per Damantina Alves                              |
| Acompanhamento<br>Interior Acompan o Nova pessoa | •                                | Acc                        | Interior Acompaniar | Nova pessoa                                    |                                                                |
| Observações                                      | 11 S<br>3 50213 1521 per jaa     | ana Marques                |                     | Observações                                    | 1 S<br>2 S42-13 15:21 per Joana Marques                        |
| Proximo turno                                    | it<br>é stórsio                  | Proxim<br>Proxim           | dicação Lanche      |                                                | it<br>e nónio                                                  |
|                                                  | SOLO 1600 por Ma                 | Imperida Genetierho        |                     | p 65                                           | 2 5-02-09 16-40 por Margarida Gawetanho<br>PAVAR le nema       |
| Jantar S                                         | Repatado em 2 542407 1557 por Ru | ui Manuel Prustensio       | jantar 🖉            | 11                                             | 97 Halpe<br>Reptsdown 2 5-92-07 15:57 por Rul Manuel Prudéncie |
|                                                  | VVV Visita                       |                            |                     |                                                | Visita                                                         |

#### **Ver vídeo:**

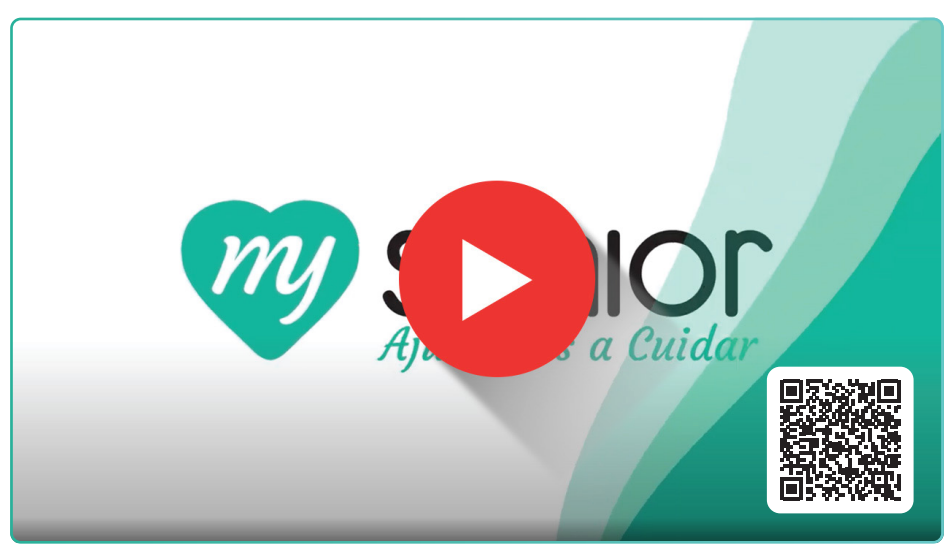

https://mysenior.com/answer/registo-diario/registo-visitas-telefonemas

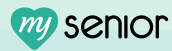

A "Nova Comunicação" pode ser direcionada ao Utente ou ser geral, e está dividida em três tipos: Informações, Manutenção e Passagem de Turno.

- 1 Comunicação Específica do Utente:
  - 1.1 No painel inicial, selecione o **utente** para o qual deseja registar a comunicação. Esta funcionalidade serve como "livro de recados da equipa".
  - 1.2 À direita, no conjunto de 4 funcionalidades, clique na opção "Nova Comunicação".

| m     | SENIOP<br>REGISTO DIÁRIO |                 | Rafaela Costa<br>≌ 104    |                                                                                                    |                            |        | Ficha de<br>Acompanhan | mento               |                                   | & MySer<br>17/fev 10 | hior<br>0:37 |
|-------|--------------------------|-----------------|---------------------------|----------------------------------------------------------------------------------------------------|----------------------------|--------|------------------------|---------------------|-----------------------------------|----------------------|--------------|
| Turn  | o atual                  |                 |                           |                                                                                                    |                            |        | 17 fev - Mar           | nhã                 | Nova                              |                      | Nova         |
| Ŷ     | Nova                     | Ŷ               | Medicação PA              | <b></b>                                                                                                    | Higiene Oral               | r<br>S | Higiene Parcial        |                     | Ocorrência                        | 2                    | Comunicação  |
|       | Auvidade                 | 000             |                           | 000                                                                                                    |                            | 000    |                        | 57                  | Nova                              | 3                    | Novo         |
| 89    | Troca Fralda             | 8               | Reforço Hídrico           | Ö                                                                                                    | Levantar                   | ۳q     | Almoço                 | 571                 | Ausência                          |                      | Contacto     |
| 000   |                          | 000             |                           | $\textcircled{\ } \bigcirc \bigcirc \bigcirc \bigcirc \bigcirc \bigcirc \bigcirc \bigcirc \bigcirc \bigcirc \bigcirc \bigcirc \bigcirc \bigcirc \bigcirc \bigcirc \bigcirc \bigcirc $ |                            | 000    |                        |                     |                                   |                      |              |
|       | Pequeno Almoço           |                 | Dor                       | 8                                                                                                    | Acompanhamento<br>Interior | ۳٩     | Reforço da Manhã       | Ocorrên             | icias                             |                      |              |
| 000   |                          |                 |                           |                                                                                                    |                            | 000    |                        | Registado em 20     | 25-02-13 09:35 por Ald            | ina Alves            |              |
| 8≣    | Temperatura              | <u>ଜ୍</u> ୟିତ୍କ | wc                        |                                                                                                    |                            |        |                        |                     |                                   |                      |              |
|       |                          | 000             | 12:10                     |                                                                                                    |                            |        |                        | Contact             | os                                |                      |              |
| Próxi | imo turno                |                 |                           |                                                                                                    |                            |        | 17 fev - Tai           | rde Registado em 20 | 25-02-16 15:15 por Elvi<br>fonema | ra Oliveira          |              |
| æ     | Troca Roupa Cama         | and a second    | Higiene Parcial           | B                                                                                                    | Reforço Hídrico            | M      | Jantar                 | Maria               | Antunes                           |                      |              |
|       |                          | 000             |                           | 000                                                                                                    |                            | 000    |                        | Registado em 20     | 25-02-12 17:57 por Rui<br>fonema  | Marques da Costa     |              |
| S     | Lanche                   |                 | companhamento<br>Exterior | Ŷ                                                                                                    | Massagens                  | ₿≣     | Temperatura            | Antór               | nio                               |                      |              |
|       |                          |                 |                           | 000                                                                                                    |                            |        |                        |                     |                                   |                      |              |

- 1.3 Escolha o Tipo de Comunicação: Informações, Manutenção ou Passagem de Turno.
- 1.4 Descreva a comunicação de forma detalhada e clique em "Gravar". (Exemplo: Informações - A filha esteve cá e deixou um bolo de morango, está no frigorifico e é para ser dado ao lanche a todos.)

|                 | Senior<br>REGISTO DIÁRIO | Rafi da Costa<br>= 1 4 Nov | a comunicação de Rafaela                                                          | Costa                                 | ×                                                                     | 恩 MySenior<br>17/fev 10:38 |
|-----------------|--------------------------|----------------------------|-----------------------------------------------------------------------------------|---------------------------------------|-----------------------------------------------------------------------|----------------------------|
|                 | Turno atual              | Me c.                      | po de comunicação                                                                 | Manutenção Passagem de                | Nova<br>corrência                                                     | Nova<br>Comunicação        |
|                 | Atividade                | Refo o                     | <b>lensagem</b><br>A filha esteve cá e deixou um b<br>ser dado ao lanche a todos. | olo de morango, está no frigorifico o | e é para                                                              | Novo<br>Contacto           |
|                 | Pequeno Almoço           |                            |                                                                                   |                                       | 2 5-02-13 09:35 por Ald                                               | lina Alves                 |
|                 | Temperatura              | Ĝ¦Ĝ<br>♡♡♡ 12:10           |                                                                                   |                                       | Contactos                                                             |                            |
|                 | Próximo turno            |                            |                                                                                   | 17 fev - Tarde                        | Registado em 2025-02-16 15:15 por Elvi<br>Telefonema<br>Maria Antunes | ira Oliveira               |
| <b>y</b> senior | Troca Roupa Cama         | Higiene Parcial            | Reforço Hidrico                                                                   | jantar                                | Registado em 2025-02-12 17:57 por Rui                                 | Marques da Costa           |
|                 | Lanche                   | Acompanhamento             | Massagens                                                                         | Temperatura                           | Aigonio                                                               |                            |

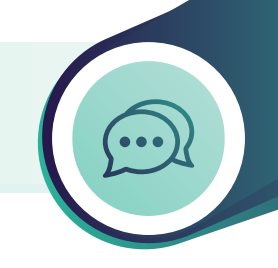

#### **2 - Comunicação Geral:**

• 2.1 - No painel inicial, na barra superior, clique na opção "Avisos".

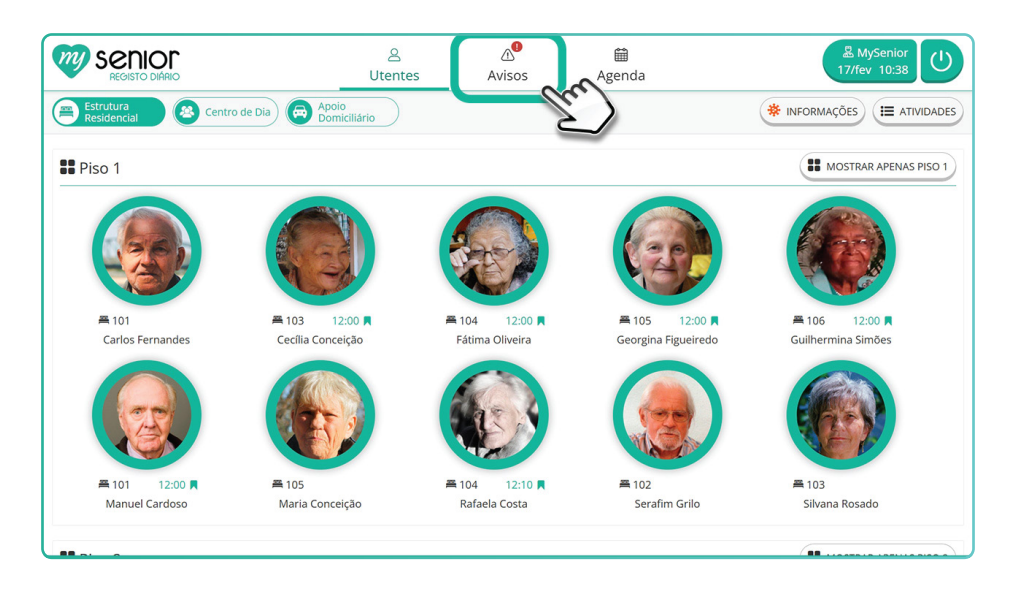

• 2.2 - À direita, encontrará a opção para escrever uma "**Nova Comunicação**" de carácter geral.

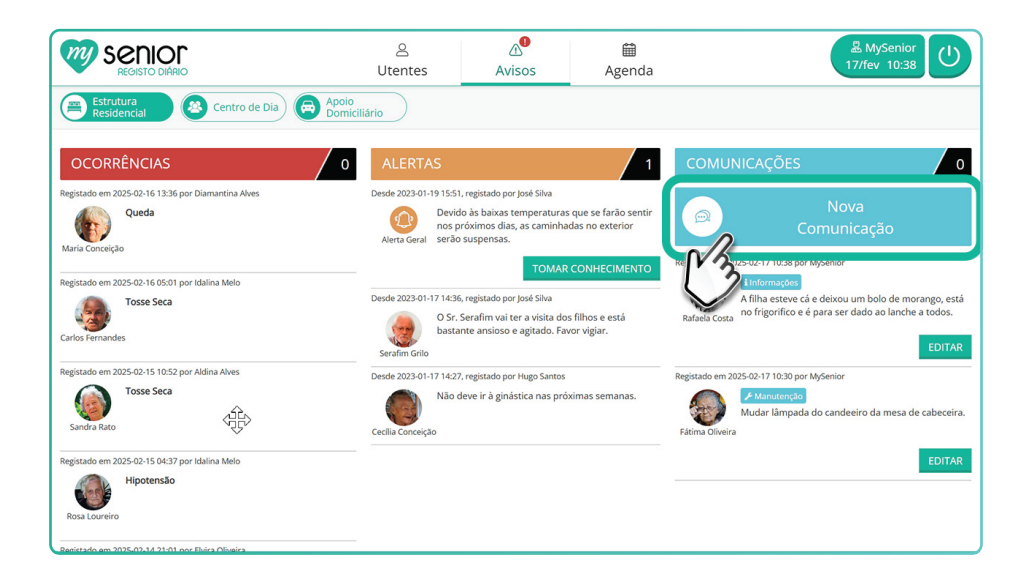

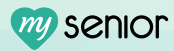

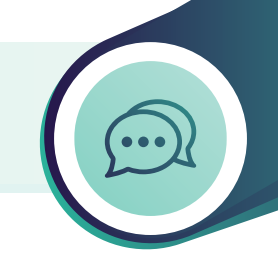

- 2.3 Escolha o Tipo de Comunicação: Informações, Manutenção ou Passagem de Turno.
- 2.4 **Descreva a comunicação** de forma detalhada e clique em "**Gravar**". (*Exemplo: Manutenção* - *A lâmpada do refeitório está fundida, é necessário trocar.*)

| REGISTO DIÁRIO                                                                                                    | Nova comunicação geral                                                                                                    | × MySenior<br>17/fev 10:40                                                                                                    |
|----------------------------------------------------------------------------------------------------|----------------------------------------------------------------------------------------------------|----------------------------------------------------------------------------------------------------|
| Ettrutura<br>Medicalencial<br>Medicalencial<br>Medicalencial<br>Reportatione m 2025-02-16-13-06 per Jaman (Irita Alves)<br>Medicalencial<br>Medicalencial | Tipo de comunicação<br>informações Importante Manuterção Importante Manuterção Importante Importante | Turno<br>I AÇÕES O<br>Nova<br>Comunicação<br>Der Mysenor<br>I ha esteve cá e deixou um bolo de morango, está<br>frigorifico e é para ser dudo ao lanche a todos. |
| Registado em 2025-02-15 10:52 por Aldina Alves<br>Sandra Rato<br>Registado em 2025-02-15 04:37 por Idalina Melo<br>Registado em 2025-02-15 04:37 por Idalina Melo<br>Registra Loaneiro                                                                                                    | Deude 2003/01/1714/27, registado por Hugo Santos<br>Não deve ir à ginástica nas próximas semanas.<br>Cecilia Conceição                                                                                                    | Regetado em 2025-02-17 10:30 por MySenior                                                                                                    |

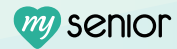

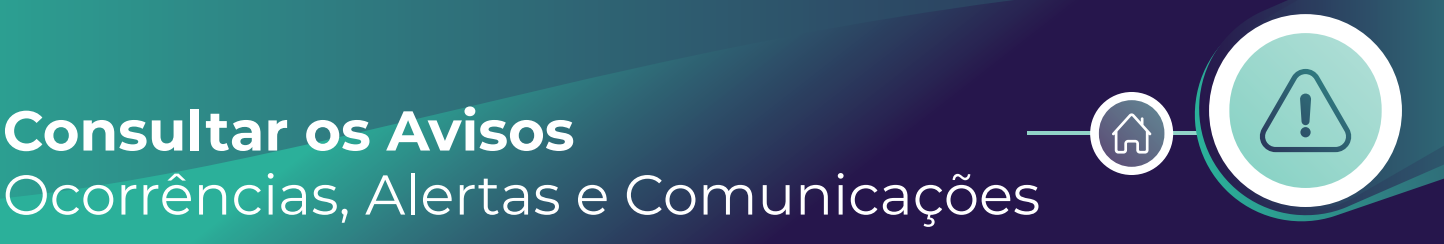

Os Avisos no MySenior estão divididos por Ocorrências, Alertas e Comunicações, cada um com um propósito específico para otimizar a gestão e o cuidado aos utentes.

As **Ocorrências** referem-se a eventos específicos que acontecem com um utente. Os **Alertas** são notificações urgentes sobre situações que exigem atenção imediata e garantem que a equipe seja rapidamente informada para tomar as providências necessárias. As **Comunicações** abrangem informações gerais relevantes para o cuidado dos utentes.

1 - No ecrã principal, na barra superior, clique na opção "Avisos".

#### Nota:

- Sempre que existir um sinal a vermelho com um ponto de exclamação junto aos avisos, indica que há uma nova ocorrência, alerta ou comunicação que o funcionário deverá tomar conhecimento.
- Ao clicar em "Tomar Conhecimento", estará a assinar, confirmando que a informação foi lida. Esta ação é obrigatória para garantir que a informação foi devidamente transmitida.

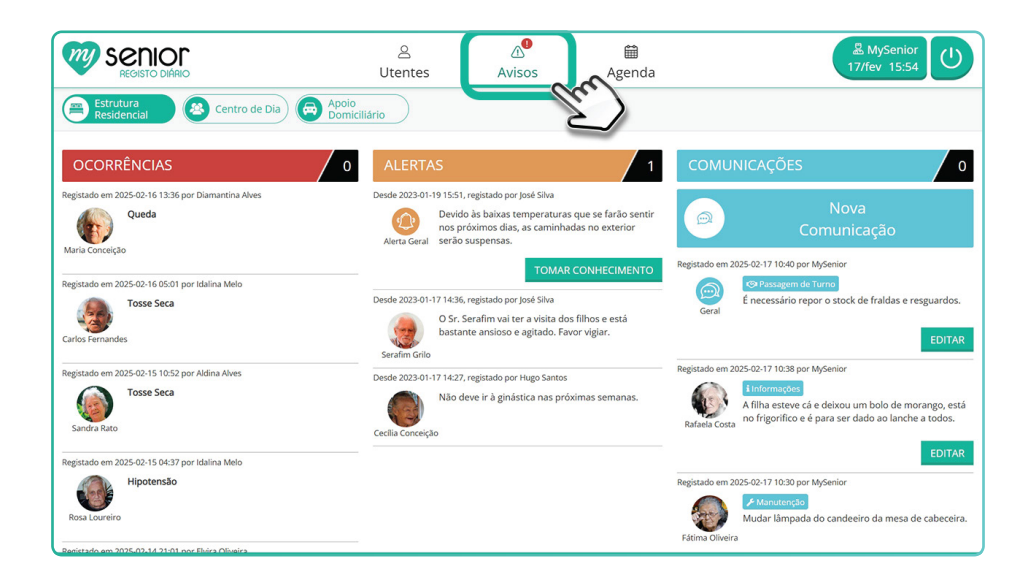

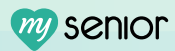

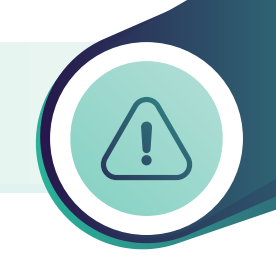

- 2 Dentro do Separador dos Avisos, irá visualizar:
  - 2.1 Ocorrências de Todos os Utentes (dos últimos 7 dias):
    - Poderá ver as ocorrências registadas para todos os utentes, garantindo acompanhamento de todas as situações importantes.
  - 2.2 Alertas Gerais e Específicos do Utente (Em vigor):
    - Poderá visualizar alertas gerais e alertas específicos para cada utente, gerados pela Equipa Técnica. Estes alertas podem incluir informações ou instruções especiais sobre o cuidado dos utentes.
    - Os alertas são de uso exclusivo da Equipa Técnica.
  - 2.3 Comunicações Gerais e Específicas do Utente (dos últimos 7 dias):
    - Poderá visualizar comunicações gerais e comunicações específicas de cada utente, permitindo o acompanhamento de informações relevantes.
    - Além de visualizar as comunicações, o utilizador também poderá escrever comunicações de carácter geral, caso necessário (tal como explicado anteriormente).
    - As comunicações são de uso exclusivo da Equipa de AAD´s.

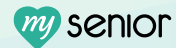

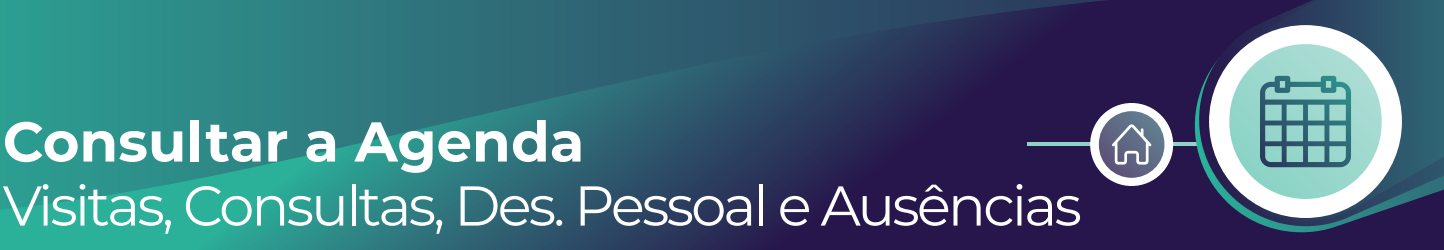

#### A Agenda no MySenior é composta por Visitas, Consultas, Desenvolvimento Pessoal e Ausências, constituindo um instrumento fundamental para o planeamento e acompanhamento das atividades dos utentes.

1 - Na barra superior, encontra o ícone de acesso à "**Agenda**", ao lado de Avisos e Utentes.

Nota: A Agenda mostra sempre uma visão dos próximos 7 dias, contando com o dia de hoje.

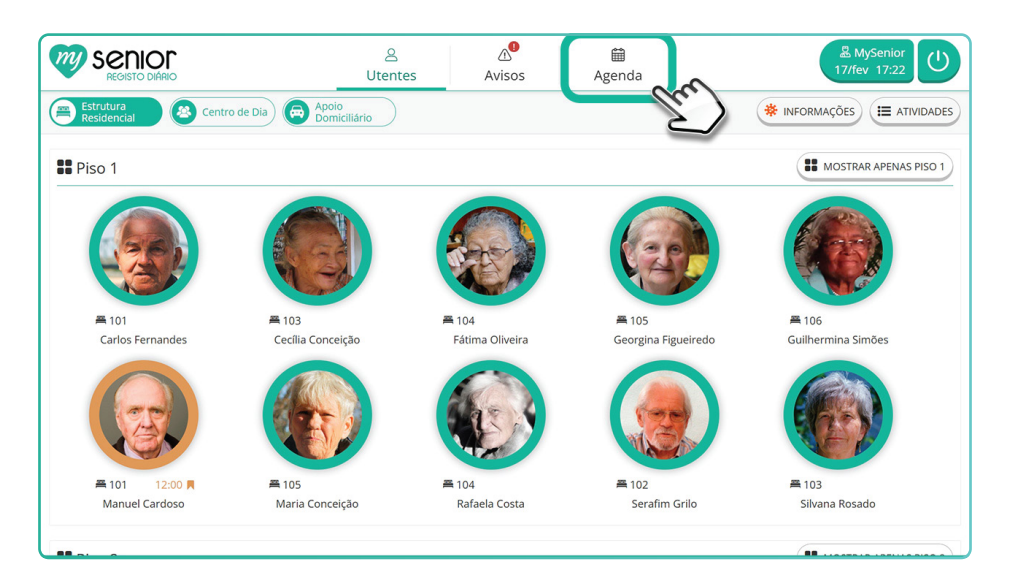

- 2 A agenda é dividida em 4 calendários:
  - 2.1 "Visitas Agendadas":

Este separador irá refletir todos os contactos registados e visitas agendadas.

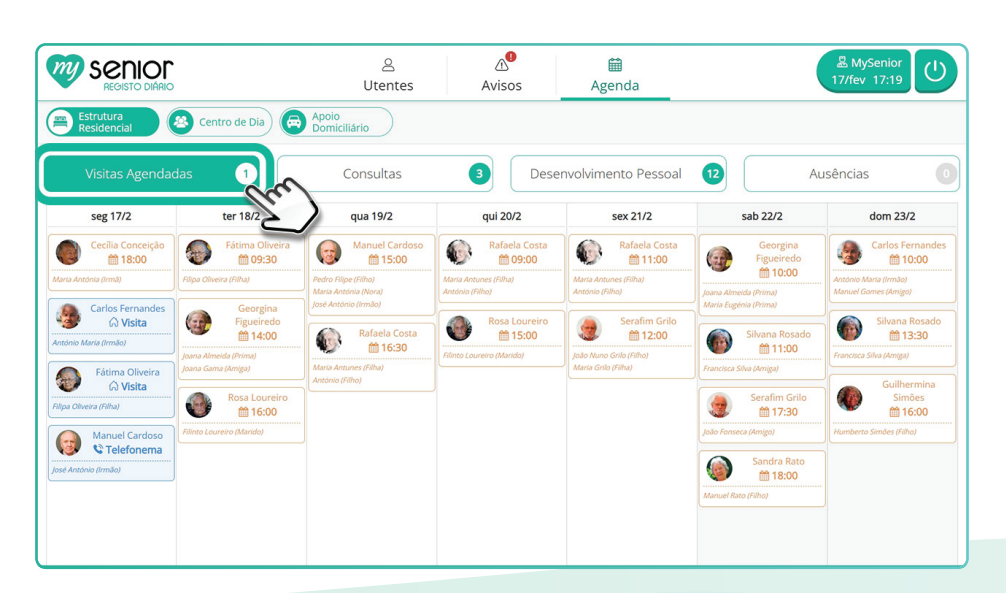

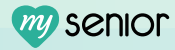

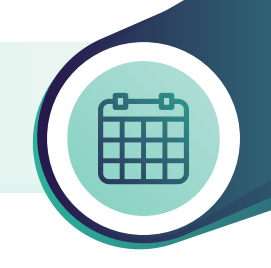

#### • 2.2 - "Consultas":

Reflete as consultas, exames ou outros procedimentos de saúde agendados.

- **Verde**: Consultas/exames ou procedimentos de saúde que ocorrerão dentro da instituição ("**Interna**").
- **Azul**: Consultas/exames ou procedimentos que ocorrerão fora da instituição, necessitando a deslocação do utente ("**Externa**").

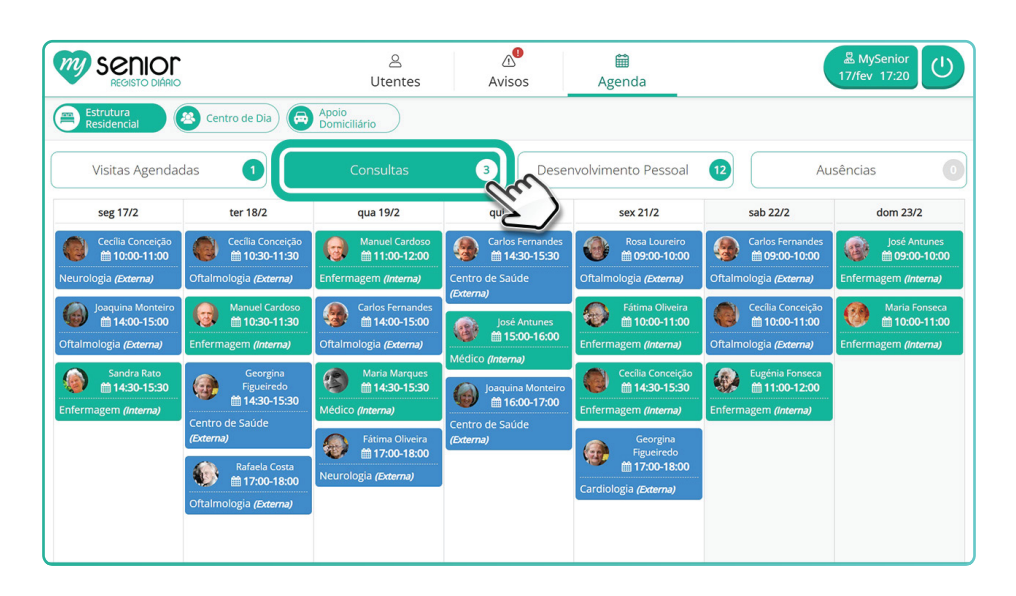

#### • 2.3 - "Desenvolvimento Pessoal":

- Aqui, pode consultar as atividades agendadas, visualizar o horário, local e participantes previstos.
- Caso realize a atividade, pode também registar presenças e fazer avaliação individual e/ou global.

| M  | Senior<br>REGISTO DIÁRIC                   | •                                            | 오<br>Utentes                                  | ک <sup>0</sup><br>Avisos            | 🛗<br>Agenda                                  |                                             | MySenior<br>17/fev 17:21                     |
|----|--------------------------------------------|----------------------------------------------|-----------------------------------------------|-------------------------------------|----------------------------------------------|---------------------------------------------|----------------------------------------------|
|    | Visitas Agenda                             | das 1                                        | Consultas                                     | 3 Deser                             | nvolvimento Pessoal                          | Au                                          | sências 0                                    |
|    | seg 17/2                                   | ter 18/2                                     | qua 19/2                                      | qui 20/2                            | sex 21/2                                     | 2)                                          | dom 23/2                                     |
| 15 | 10:00 - 11:00 EX<br>Caminhada 15           | 10:00 - 11:00<br>Sessão Movimento<br>O       | 10:00 - 11:00<br>Caminhada                    | 10:00 - 11:00 EX<br>Caminhada       | 10:00 - 11:00 EX<br>Caminhada                | 10:00 - 11:00 EX<br>Caminhada               | 10:00 - 11:00 EX<br>Caminhada                |
| 15 | 10:00 - 11:30 SF<br>Ginástica 15           | 10:00 - 11:00 EX<br>Caminhada                | 10:00 - 11:00 GN<br>Sessão Movimento<br>15    | 10:00 - 11:30 SF<br>Ginástica<br>15 | 10:00 - 12:15 EX<br>Ginástica<br>6           | 10:30 - 11:30 JD<br>Cuidar de plantas<br>15 | 10:00 - 11:30 GN<br>Ginástica<br>15          |
| з  | 10:00 - 11:30 GN<br>Gerontomotricidade 3   | 10:00 - 12:15<br>Ginástica<br>6              | 10:00 - 11:15<br>Bailado<br>12                | 10:00 - 12:15<br>Ginástica<br>6     | 10:30 - 11:30<br>Cuidar de plantas           | 14:00 - 15:00 sc<br>Leitura<br>15           | 10:30 - 11:30<br>Cuidar de plantas<br>15     |
| 7  | 10:00 - 12:00 EX<br>Passeio colectivo<br>7 | 10:30 - 11:30<br>Cuidar de plantas           | 10:00 - 12:15<br>Ginástica<br>6               | 10:30 - 11:30<br>Cuidar de plantas  | 11:00 - 12:00<br>Pintura<br>15               | 14:00 - 15:30<br>Arranjos de costura<br>4   | 11:00 - 12:30 CP<br>Missa<br>9               |
| 6  | 10:00 - 12:15 EX<br>Ginástica 6            | 14:00 - 15:00 sc<br>Leitura<br>15            | 10:30 - 11:30<br>Cuidar de plantas<br>15      | 14:00 - 15:00 SF<br>Ginástica<br>2  | 14:00 - 15:00 GN<br>Bailado<br>12            | 15:00 - 16:00<br>Caminhada                  | 14:00 - 15:30 SC<br>Arranjos de costura<br>4 |
| 6  | 10:10 - 11:30 EX<br>Gerontomotricidade 6   | 14:00 - 15:00 GN<br>Bailado<br>12            | 14:00 - 15:00 SC<br>Atelier de Culinária<br>8 | 14:00 - 15:00 SC<br>Leitura<br>15   | 14:00 - 15:30 SC<br>Arranjos de costura<br>4 | 17:00 - 18:00 СР<br>Огаção<br>15            | 15:00 - 16:00 EX<br>Caminhada<br>15          |
| 15 | 10:30 - 11:30 JD<br>Cuidar de plantas 15   | 14:00 - 15:30 SC<br>Arranjos de costura<br>4 | 14:00 - 15:30 SC<br>Arranjos de costura<br>4  | 14:00 - 15:10<br>Pintura<br>0       | 15:00 - 16:00<br>Caminhada                   |                                             | 17:00 - 18:00 CP<br>Oração<br>15             |
|    | 13:00 - 14:00                              | 15:00 - 16:00                                | 15:00 - 16:00                                 | 14:00 - 15:30                       | 15:30 - 17:00                                |                                             |                                              |

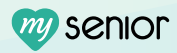

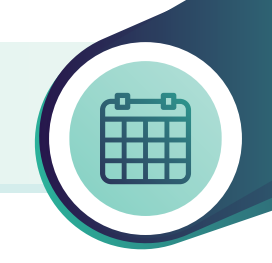

#### • 2.4 - "Ausências":

Este separador permite visualizar todas as ausências agendadas ou que estejam a decorrer, com as respetivas observações, caso existam.

|                          | •                                                                                                    | 은<br>Utentes          | ک <sup>0</sup><br>Avisos | )<br>Agenda                                                  | (                                                                | 品 MySenior<br>17/fev 17:21 し |
|--------------------------|----------------------------------------------------------------------------------------------------|-----------------------|--------------------------|--------------------------------------------------------------|------------------------------------------------------------------|------------------------------|
| Estrutura<br>Residencial | 🙆 Centro de Dia                                                                                                    | Apoio<br>Domiciliário |                          |                                                              |                                                                  |                              |
| Visitas Agenda           | adas 1                                                                                                    | Consultas             | 3 Dese                   | envolvimento Pessoal                                         | AL                                                               | sências 📀                    |
| seg 17/2                 | ter 18/2                                                                                                    | qua 19/2              | qui 20/2                 | sex 21/2                                                     | 32/2                                                             | dom 23/2                     |
|                          | Georgina Figueirec<br>€ 2025-02-18 0500<br>ast: 2025-02-19 16:00<br>Guiltermina Simol<br>± 2025-02-19 16:00<br>Guiltermina Simol<br>± 2025-02-19 16:00<br>↓ 2025-02-19 16:00<br>↓ 2025-02-18 05:00<br>↓ 2025-02-18 05:00<br>↓ 2025-02-19 16:00<br>↓ 2025-02-19 16:00<br>↓ 2025-02-10<br>↓ 2025-02-10<br>↓ 2025-02<br>↓ 2025-02<br>↓ | lo<br>25              |                          | Fátima Oliveira<br>6: 5025-02-1 1800<br>aré: 2025-02-23 1800 | Carlos Fernande<br>de: 2025-02-22 0930<br>att:: 2025-02-23 18:00 | 5                            |

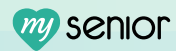

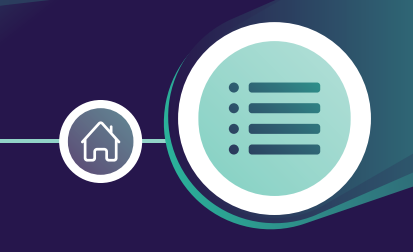

"Atividades em Conjunto" permite registar a participação de vários utentes numa atividade de uma só vez, em vez de registar individualmente um a um. Isso torna o processo mais rápido e preciso, otimizando o tempo da equipa.

1. No canto superior direito do painel dos utentes, clique no botão "Atividades".

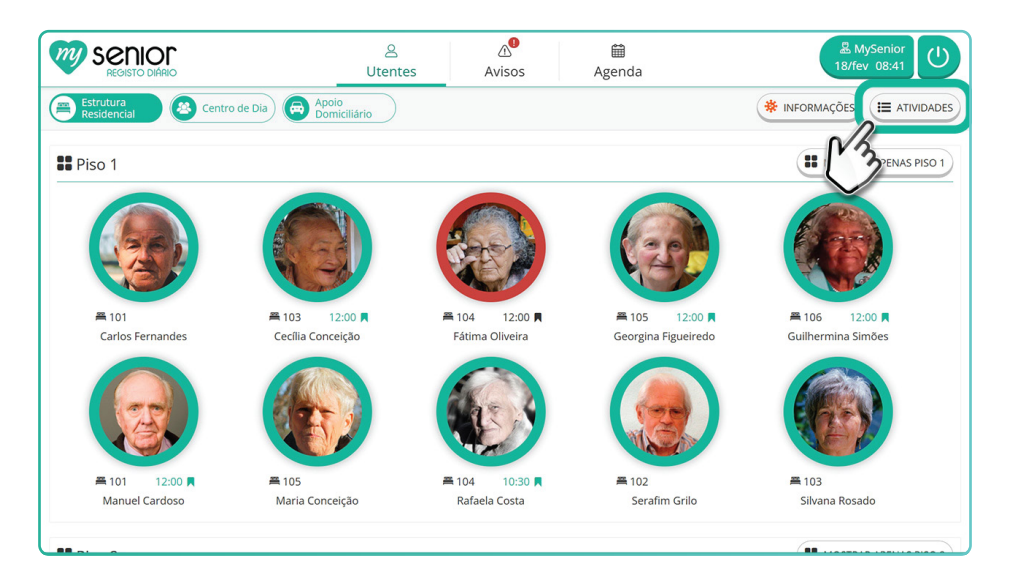

2 - Neste quadro são apresentadas todas as atividades de vida diária planeadas para o turno atual.

• 2.1 - Selecione a atividade pretendida.

| Senior<br>REGISTO DIÁRIS  | Filtrar por atividade                                                                                                    | × MySenior             |
|---------------------------|----------------------------------------------------------------------------------------------------|------------------------|
| Estrutura<br>Residencial  | ALIMENTAÇÃO                                                                                                    | ções 🔚 atividades      |
| II Piso 1                 | Pequeno Almoço 11 Almoço 11 Reforço da Manhã<br>0 17 16 0 15                                                                                                    | IOSTRAR APENAS PISO 1  |
|                           | ATIVIDADES EXTERIOR                                                                                                    |                        |
| ➡ 101<br>Carlos Fernanc   | AVALIAÇÃO                                                                                                    | 12:00 🗖<br>nina Simões |
|                           | Silcémia Capilar     Image: Construint of the second second |                        |
| ₩ 101 12:<br>Manuel Cardo | CUIDADOS                                                                                                    | a Rosado               |
|                           | $ \begin{array}{c c c c c c c c c c c c c c c c c c c $                                                                                                    |                        |

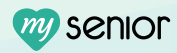

**Nota:** Neste quadro aparecem em lista todos os utentes que têm essa atividade planeada.

| Senior<br>Registo DIÁRIO  | Pequeno Almoço X                                                                        | 恩 MySenior<br>18/fev 08:42 |
|---------------------------|-----------------------------------------------------------------------------------------|----------------------------|
| Estrutura<br>Residencial  | O TURNO ANTERIOR O TURNO ATUAL 😗                                                        | ões) 🖽 atividades          |
| B Piso 1                  | + allinante                                                                             | DSTRAR APENAS PISO 1       |
|                           | Piso 1                                                                                  |                            |
|                           |                                                                                         |                            |
| 🚝 101<br>Carlos Fernanc   | Crine<br>Crine<br>Fernades<br>Observações                                               | 12:00 🗮<br>ina Simões      |
|                           | Z Avalação                                                                              |                            |
|                           | BEM (>50%)         REGULAR (<50%)         MAL (<50%)         NÃO COMEU           Cecita |                            |
| ➡ 101 12:<br>Manuel Cardo | Constant                                                                                | Rosado                     |
|                           |                                                                                         |                            |

3 - Realize a Avaliação para cada utente. Escreva alguma observação se necessário e clique em "Tratado".

| Senior<br>REGISTO DIÁRIO | Pequeno Almoo                | 000 O                                                                      | <u>ea</u>   | x 18/fev 08:44 U       |
|--------------------------|------------------------------|----------------------------------------------------------------------------|-------------|------------------------|
| Estrutura<br>Residencial | 0                            | TURNO ANTERIOR 0                                                           | TURNO ATUAL | ções 🖽 Atividades      |
| III Piso 1               |                              |                                                                            | + АЈИС      | IOSTRAR APENAS PISO 1  |
|                          | Piso 1                       | (ž Avaliação                                                               |             | -                      |
| ₩ 101<br>Carlos Fernanc  | Carlos<br>Fernande           | BEM (>50%) REGULAR (=50% MAL (<50%)                                        | NÃO COMEU   | 12:00 🗮<br>nina Simões |
|                          |                              | C# Availação                                                               | Tra         |                        |
| ₹ 101 123                | Cecília<br>Conceição<br>•••• | BEM (>50%)         REGULAR (=50%)         MAL (<50%)           Observações | NÃO COMEU   | po _                   |
| Manuel Cardo             |                              | 2 Availação<br>BEM (>50%) REGULAR (=50%) MAL (<50%)                        | ΝÃΟ COMFU   | a Rosado               |

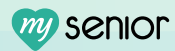

- 4 Caso a atividade tenha sido realizada em conjunto com outro colega, antes de avaliar e marcar como tratada, deve:
  - 4.1 Clicar no botão "+ Ajudante".

**Nota:** Ao adicionar um colega no botão "+Ajudante", todos os utentes relacionados a essa atividade serão registados com o nome desse colega. Se a ajuda de um colega for necessária apenas para um utente específico, o registo deverá ser feito individualmente para evitar que o colega seja associado a todos os utentes.

| Senior<br>REGISTO DIÁRIC | Pequeno Almoço 😁                                                                                                    | A MySenior<br>18/fev 08:44 |
|--------------------------|----------------------------------------------------------------------------------------------------|----------------------------|
| Estrutura<br>Residencial | TURNO ANTERIOR O TURNO ATUAL O                                                                                                    | ções 🔚 atividades          |
| B Piso 1                 |                                                                                                    | OSTRAR APENAS PISO 1       |
|                          | Piso 1                                                                                                    | re l                       |
| 42                       | (Z Avallação                                                                                                    |                            |
| ₩ 101<br>Carlos Fernanc  | Carlos Carlos Ca | 12:00 🗮<br>nina Simões     |
| 6                        |                                                                                                    |                            |
|                          | Image: C2 Availação         BEM (=50%)         REGULAR (=50%)         MAL (<50%)                                                                                                    | SS/                        |
| ₩ 101 12:0               | Cedia<br>Connecto<br>♥♥♡ Observações. ✓ TRATADO                                                                                                    |                            |
| Manuel Cardo             | (2 Avallação                                                                                                    | a Rosado                   |

• 4.2 - **Selecionar o nome do colega** que participou na realização da tarefa.

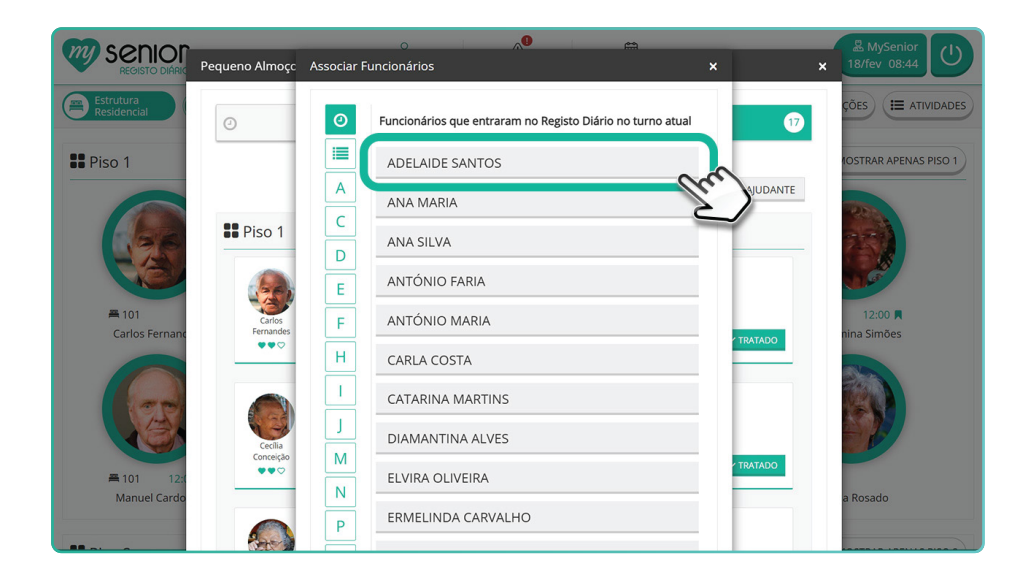

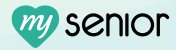

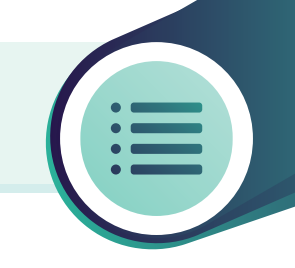

- 4.3 Confirmar se o nome das pessoas envolvidas aparece corretamente.
- 4.4 Após confirmar os dados e realizar a avaliação, clique em "**Tratada**".

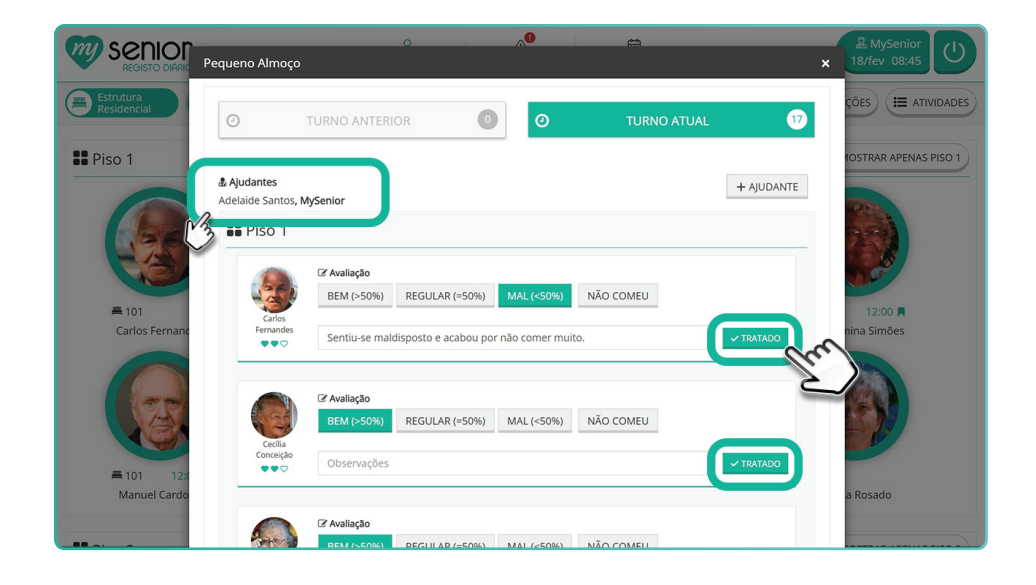

#### Ver vídeo:

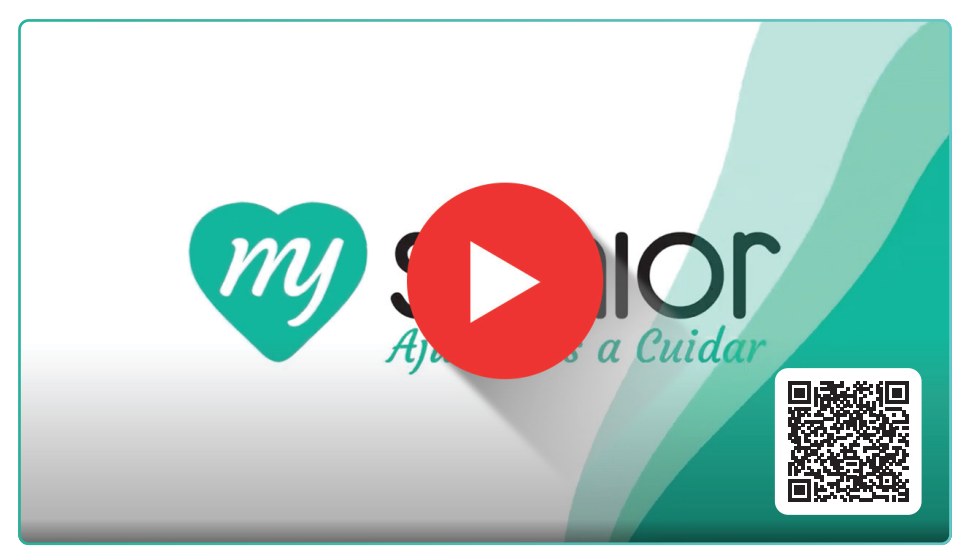

https://mysenior.com/answer/registo-diario/registar-atividades-em-conjunto

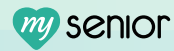

### Consultar a Escala de Trabalho

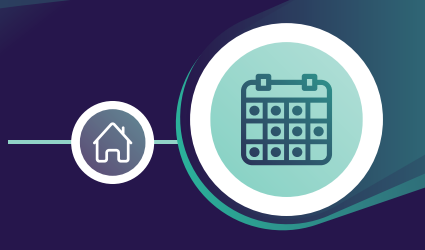

A "Escala de Trabalho" do MySenior é uma ferramenta essencial para a gestão e organização dos horários dos funcionários da instituição. Ela permite criar e gerir as escalas de trabalho de forma eficiente, levando em consideração as necessidades da instituição e dos funcionários.

1. No canto superior direito do painel dos utentes, tem um botão verde com o seu nome.

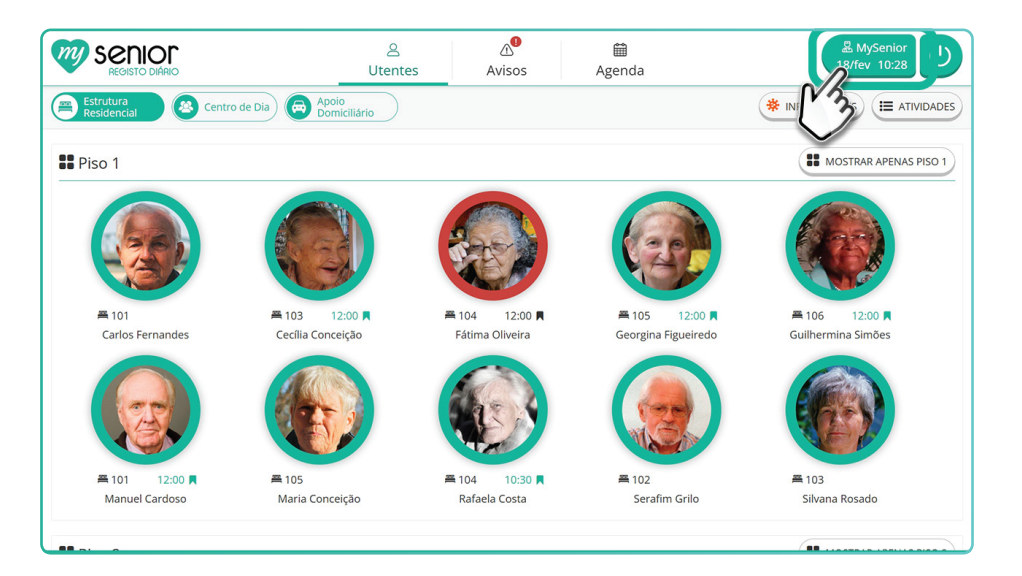

- 1.1 Ao clicar neste botão, pode ver a sua escala de trabalho.
  - A escala é apresentada com uma visão mensal, permitindo consultar todos os turnos atribuídos para o mês.
  - Caso exista um balão de fala em algum dia, significa que foi deixado um comentário específico para esse dia. Pode clicar nesse dia para visualizar o comentário.
  - A escala de trabalho tem uma configuração de visão individual, ou seja, só consegue visualizar a sua própria escala.

| Senic<br>REGISTO DI              |                                  | 으<br>Utentes                            | ک<br>Avisos                     | )<br>Agenda              |                                 | 恩 MySenior<br>18/fev 10:37              |
|----------------------------------|----------------------------------|-----------------------------------------|---------------------------------|--------------------------|---------------------------------|-----------------------------------------|
| Escala de trat                   | oalho                            |                                         |                                 |                          | (                               | fevereiro 2025 🕥                        |
| seg                              | ter                              | qua                                     | qui                             | sex                      | sab                             | dom                                     |
| 27                               | 28                               | 29                                      | 30                              | 31                       | 1 fev                           | 2                                       |
| Noite<br>23:00h - 08:00h         | <b>Noite</b><br>23:00h - 08:00h  | Noite<br>23:00h - 08:00h                | <b>Noite</b><br>23:00h - 08:00h | Folga                    | Folga                           | <b>Manhã</b><br>08:00h - 17:00h         |
| 3                                | 4                                | 5                                       | 6                               | 7                        | 8                               | 9                                       |
| <b>Manhã</b><br>08:00h - 17:00h  | <b>Manhã</b><br>08:00h - 17:00h  | <b>Manhã</b><br>08:00h - 17:00h         | <b>Manhã</b><br>08:00h - 17:00h | Folga                    | Folga                           | <b>Tarde</b><br>16:00h - 00:00h         |
| 10                               | 11                               | 12                                      | 13                              | 14                       | 15                              | 16 🚅                                    |
| <b>Tarde</b><br>16:00h - 00:00h  | <b>Tarde</b><br>16:00h - 00:00h  | <b>Tarde</b><br>16:00h - 00:00h         | <b>Tarde</b><br>16:00h - 00:00h | Folga                    | Folga                           | <b>Tarde - Noite</b><br>18:00h - 03:00h |
| 17                               | 18                               | 19                                      | 20                              | 21                       | 22                              | 23                                      |
| Tarde - Noite<br>18:00h - 03:00h | Tarde - Noite<br>18:00h - 03:00h | <b>Tarde - Noite</b><br>18:00h - 03:00h | Folga                           | Folga                    | <b>Noite</b><br>23:00h - 08:00h | <b>Noite</b><br>23:00h - 08:00h         |
| 24                               | 25                               | 26                                      | 27                              | 28                       | 1 mar                           | 2                                       |
| Noite<br>23:00h - 08:00h         | Noite<br>23:00h - 08:00h         | Folga                                   | Folga                           | Manhã<br>08:00h - 17:00h | <b>Manhã</b><br>08:00h - 17:00h | <b>Manhã</b><br>08:00h - 17:00h         |

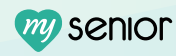

# Obrigado

### Unidos, ajudamos a cuidar!

Juntos, vamos construir um futuro de cuidado e bem-estar para os seus Utentes. Obrigado por fazer parte do MySenior!

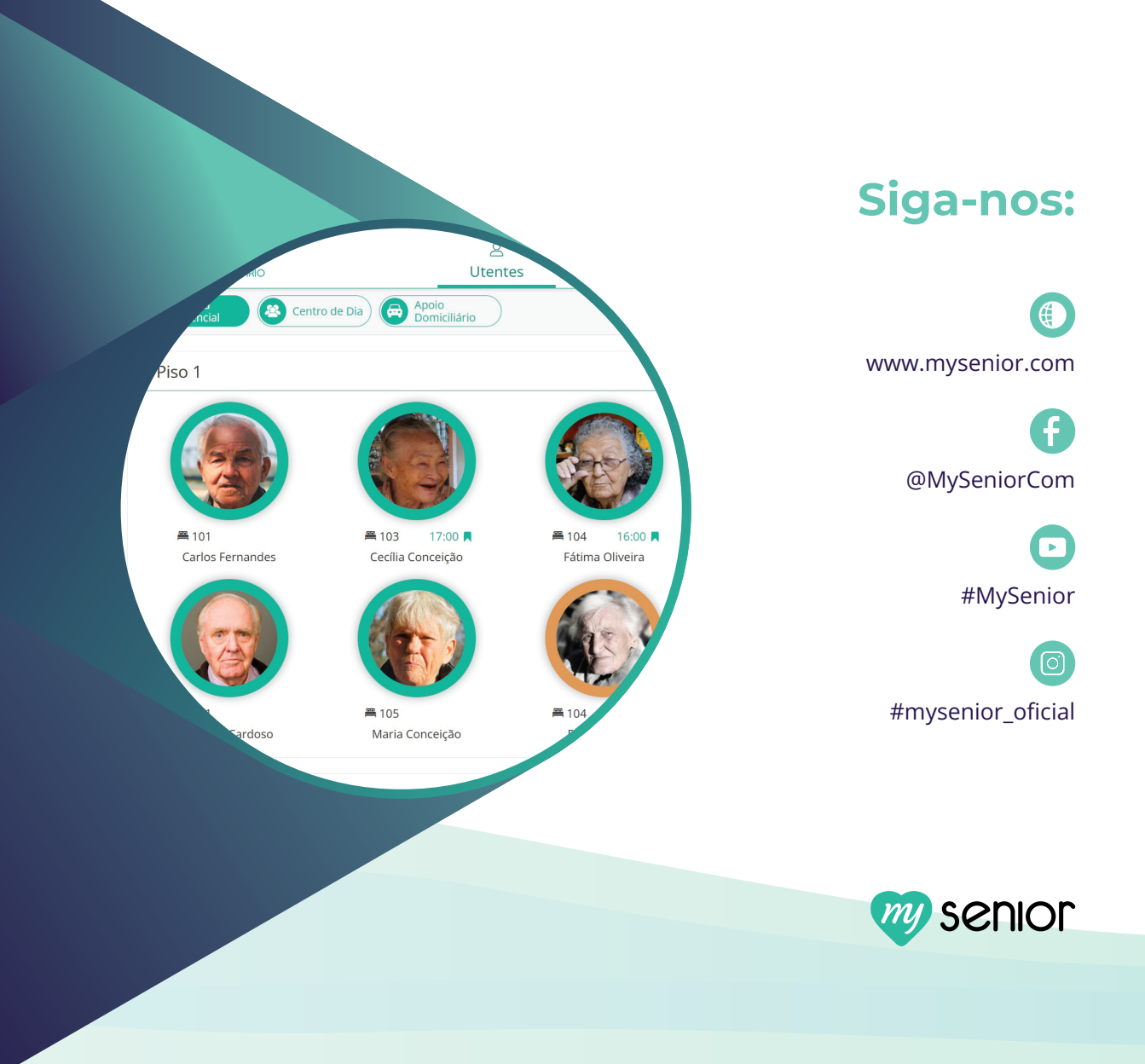